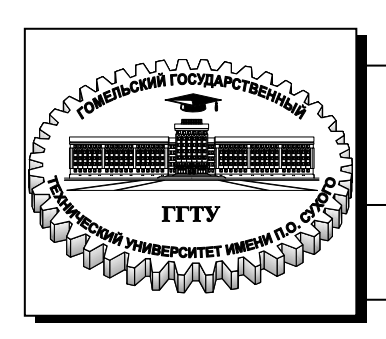

Министерство образования Республики Беларусь

Учреждение образования «Гомельский государственный технический университет имени П. О. Сухого»

Институт повышения квалификации и переподготовки кадров

Кафедра «Информатика»

# А. И. Рябченко, А. С. Вегера

# СИСТЕМНОЕ ПРОГРАММИРОВАНИЕ

ЛАБОРАТОРНЫЙ ПРАКТИКУМ по одноименной дисциплине для слушателей специальности 1-40 01 73 «Программное обеспечение информационных систем» заочной формы обучения

Гомель 2014

### УДК 004.42-004.43(075.8) ББК 32.973.26-018.1я73 Р98

Рекомендовано научно-методическим советом факультета автоматизированных и информационных систем ГГТУ им. П. О. Сухого (протокол № 12 от 24.06.2013 г.)

Рецензент: д-р техн. наук, проф. каф. «Информационные технологии» ГГТУ им. П. О. Сухого А. И. Мурашко

#### Рябченко, А. И.

Р98 Системное программирование : лаб. практикум по одноим. дисциплине для слушателей специальности 1-40 01 73 «Программное обеспечение информационных систем» заоч. формы обучения / А. И. Рябченко, А. С. Вегера. – Гомель : ГГТУ им. П. О Сухого, 2014. – 85 с. Систем. требования: РС не ниже Intel Celeron 300 МГц; 32 Mb RAM; свободное место на HDD 16 Mb; Windows 98 и выше; Adobe Acrobat Reader. – Режим доступа: http://library.gstu.by. – Загл. с титул. экрана.

Представлены задания к лабораторным работам по дисциплине «Системное программирование». Рассмотрены вопросы, связанные с применением процедур и функций, созданием динамических библиотек (DLL), применением WinAPI для создания собственных приложений и управления чужими программами, способами построения многопоточных приложений, созданием служб и драйверов режима ядра. Все задания к лабораторным работам снабжены предварительными теоретическими сведениями, которые будут полезны для выполнения заданий. Для каждой лабораторной работы приведен пошаговый ход выполнения заданий, что позволяет выполнить лабораторные работы самостоятельно.

Для слушателей специальности 1-40 01 73 «Программное обеспечение информационных систем» ИПК и ПК.

УДК 004.42-004.43(075.8) ББК 32.973.26-018.1я73

© Учреждение образования «Гомельский государственный технический университет имени П. О. Сухого», 2014

# Лабораторная работа № 1 Процедуры и функции в Delphi

Цель работы: научиться работать с процедурами и функциями.

### Теоретические сведения

Часто, работая над программой, программист замечает, что некоторая последовательность инструкций встречается в разных частях программы несколько раз. Можно избежать дублирования кода в программе. Для этого надо оформить инструкции, которые встречаются в программе несколько раз, как подпрограмму, и заменить инструкции, оформленные в виде подпрограммы, инструкцией вызова подпрограммы.

Во-первых, в программе нет дублирования кода, что сокращает трудоемкость создания программы, делает более удобным процесс отладки и внесения изменений. Представьте, что нужно изменить пояснительный текст, выводимый программой пересчета веса из фунтов в килограммы. В программе, не использующей подпрограмму, нужно просмотреть весь текст и сделать необходимые изменения. Если программа использует подпрограмму, то изменения надо внести только в текст подпрограммы.

Во-вторых, значительно повышается надежность программы. Следует обратить внимание, что подпрограммы используют не только тогда, когда нужно избежать дублирования кода.

Удобно большую задачу разделить на несколько подзадач и оформить каждую задачу как подпрограмму. В этом случае значительно улучшается "читаемость" программы и, как следствие, существенно облегчается процесс отладки.

Подпрограмма — это небольшая программа, которая решает часть общей задачи. В языке Delphi есть два вида подпрограмм — процедура и функция.

У каждой подпрограммы есть имя, которое используется в программе для вызова подпрограммы (процедуры).

Отличие функции от процедуры состоит в том, что с именем функции связано значение, поэтому функцию можно использовать в качестве операнда выражения, например, инструкции присваивания.

Delphi позволяет программисту поместить свои функции и процедуры в отдельный модуль, а затем использовать процедуры и

функции модуля в своих программах, указав имя модуля в списке модулей, необходимых программе (инструкция uses).

Для того чтобы в программе могли применяться функции и процедуры модуля, программист должен добавить этот модуль к проекту и указать имя модуля в списке используемых модулей (обычно имя модуля программиста помещают в конец сформированного Delphi списка используемых модулей).

### Практическое задание

Разработать приложение позволяющее производить некоторые математические вычисления. Предусмотреть реализацию обработки исключений и защищенного ввода. Вычисляемую функцию реализовать, как в основном коде программы, так и в подключаемом модуле.

| ···I-   |                                       |         |                                |
|---------|---------------------------------------|---------|--------------------------------|
| Вариант | Формула для вычислений                | Вариант | Формула для вычислений         |
| 1       | y(x)=sin(x)+ln(x)                     | 11      | $y(x) = tg^{2}(x)/40 + sin(x)$ |
| 2       | $y(x)=\cos(x)/40+\sin(x)$             | 12      | $y(x)=\sin^2(x^2)-\ln(x)$      |
| 3       | y(x)=12*ctg(x)+14*sin(x)*cos(x)       | 13      | y(x)=ctg(x)+cos(x)             |
| 4       | y(x)=tg(x)+cos(x)                     | 14      | y(x)=ln(x)-log(x)              |
| 5       | $y(x)=ln(x)+cos^{2}(x)$               | 15      | $y(x) = log^{2}(x) + cos(x)$   |
| 6       | $y(x) = \sin^2(x^2) - 45 * tg(x)$     | 16      | $y(x)=x^2+\cos(x)$             |
| 7       | $y(x)=\sin^2(x^2)+14*\sin(x)*\cos(x)$ | 17      | y(x) = log(x) - 45 * tg(x)     |
| 8       | y(x) = tg(x) - 45 tg(x)               | 18      | y(x) = ctg(x) * log(x)         |
| 9       | $y(x)=\cos(x)/40+\sin(x)+\cos(x)$     | 19      | y(x) = -45 * tg(x) / cos(x)    |
| 10      | y(x)=ln(x)+14*sin(x)                  | 20      | $y(x) = \sin^2(x^2) * 2$       |

### Варианты заданий

### Ход выполнения работы

1. Добавить на форму компоненты согласно рисунку:

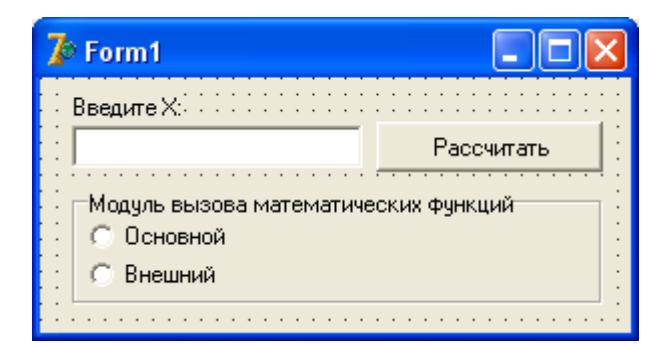

2. Написать исходный код основного модуля: unit Unit1;

```
interface
```

```
uses
```

```
Windows, Messages, SysUtils, Variants, Classes, Graphics, Controls, Forms, Dialogs, StdCtrls, ExtCtrls, Buttons, Unit External, Math;
```

```
type
```

```
TForm1 = class(TForm)
BitBtn1: TBitBtn;
LabeledEdit1: TLabeledEdit;
RadioGroup1: TRadioGroup;
procedure BitBtn1Click(Sender: TObject);
private
procedure calculateFromThisUnit;
procedure calculateFromExternalUnit;
{ Private declarations }
public
{ Public declarations }
end;
```

### var

Form1: TForm1;

implementation

```
{$R *.dfm}
```

```
function getY(x : real) : real;
begin
  result := cos(x) + sin(x);
end;
```

```
function getX(LE : TLabeledEdit) : real;
begin
    \mathbf{try}
      Result:=StrToFloat(LE.Text);
    except
      ShowMessage('Parsing error.');
      Halt(10);
      Result := null;
    end:
end;
procedure TForm1.BitBtn1Click(Sender: TObject);
begin
    case RadioGroup1.ItemIndex of
      0 : calculateFromThisUnit;
      1 : calculateFromExternalUnit;
    else ShowMessage('Не выбран модуль для вызова функции.');
    end:
```

### end;

```
procedure TForm1.calculateFromThisUnit;
var x, y: Real;
begin
        x := getX(LabeledEdit1);
        y := getY(x);
        ShowMessage(FloatToStr(y));
end;
```

```
procedure TForm1.calculateFromExternalUnit;
var x, y: Real;
begin
    x := getX(LabeledEdit1);
    y := Unit_External.getY(x);
    ShowMessage(FloatToStr(y));
end;
```

```
end.
```

### 3. Написать исходный код подключаемого модуля:

```
unit Unit_External;
interface
uses
  Windows, Messages, SysUtils, Variants, Classes, Graphics, Controls, Forms;
  function getY(x : real) : real;
implementation
function getY(x : real) : real;
begin
  result := cos(x) + sin(x);
end;
end.
```

4. Реализовать вызов математических функций согласно варианту. Изменить формулу расчета функции у(х) в исходном коде программы.

# Вопросы для контроля по лабораторной работе № 1

1. Для чего применяются подпрограммы? В чем их преимущество?

- 2. Какие виды подпрограмм существуют?
- 3. В чем отличие функции от процедуры?
- 4. Опишите основные этапы работы с модулями (unit).

# Лабораторная работа № 2 Обзор палитры компонент Delphi

**Цель работы:** ознакомиться с компонентами IDE Delphi. Приобрести навыки работы с компонентами палитр Additional, Win32, System.

### Теоретические сведения

Библиотека визуальных компонентов (Visual Component Library VCL) Delphi содержит множество предопределенных типов компонентов, ИЗ которых пользователь может строить свою Витрину библиотеки прикладную программу. палитру компонентов, ΒЫ расположенной видите справа В полосе инструментальных панелей интегрированной среды разработки Delphi. На этой палитре вы можете выделить курсором мыши нужный вам компонент и перенести его на форму.

Поскольку число страниц в палитре велико и не все закладки видны на экране одновременно, в правой части палитры компонентов имеются две

направленными влево и вправо. Эти кнопки позволяют перемещать отображаемую на экране часть палитры.

перенести компонент на Чтобы форму, надо открыть соответствующую страницу библиотеки и указать курсором мыши необходимый компонент. При кнопка-указатель ЭТОМ размещенная в левой части палитры компонентов, приобретет вид не нажатой кнопки. Это значит, что вы находитесь в состоянии, когда собираетесь поместить компонент на форму. Поместить выбранный компонент на форму очень просто — надо сделать щелчок мышью в нужном месте формы.

Страница является дополнением страницы Standard и содержит ряд часто используемых компонентов общего назначения

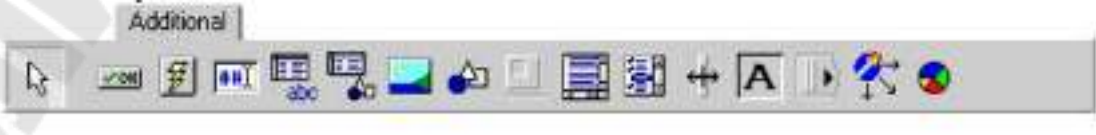

| компонент<br>см<br>кнопка с графикой      | BitBtn       | Описание<br>Используется для создания кнопок, на<br>которых располагается битовая графика<br>(папример, кнопка ОК с галочкой). Компонент<br>визмальный.      |
|-------------------------------------------|--------------|----------------------------------------------------------------------------------------------------|
| 🖅<br>кнопка с<br>фиксацией                | SpeedButton  | Используется для создания инструментальных<br>панелей и в других случаях, когда требуется<br>кнопка с фиксацией нажатого состояния.<br>Компонент визуальный. |
| на<br>маскированный<br>ввод               | MaskEdit     | Испольтуется для форматирования данных<br>или для ввода символов в соответствии с<br>шаблоном. Компонент визуальный.                                         |
| таблица строк                             | StringGrid   | Используется для отображения техстовой<br>информации в таблице из строк и столбцов.<br>Компонент визуальный.                                                 |
| и<br>таблица рисунков                     | DrawGrid     | Используется для отображения в строках и<br>столбнах нетекстовых данных. Компонент<br>визуальный.                                                            |
| изображение                               | Image        | Используется для отображения графики:<br>пиктограмм, битовых матриц и метафайлов.<br>Компонент визуальный.                                                   |
| <b>б</b> архаа                            | Shape        | Испольтуется для рисования фитур: квадратов, кругов и т.п. Компонент визуальный.                                                                             |
| рамка                                     | Bevel        | Используется для расования выступающих<br>или утопленных линий или прямоугольных<br>рамов, Компонент визуальный.                                             |
|                                           | ScrollBox    | Используется для создания зон отображения с                                                                                                    |
| окно с прокруткой                         |              | прокруткой. Компонент визувльный.                                                                                                    |
| <ul> <li>еписок с<br/>флажками</li> </ul> | CheckListBox | Компонент является комбинацией свойств<br>списка ListBox и индикаторов CheekBox в<br>олном компоненте. Компонент визуальный,                                 |
| ни<br>разделитель<br>пакелей              | Splitter     | Используется для создания в приложения<br>панелей с изменяемыми пользователем<br>размерами. Компонент визуальный.                                            |
| <b>А</b><br>метка с бордюром              | Static Text  | Компонент подобен компоненту Label, по<br>обеспечивает дополнительные возможности<br>по заданно стиля бордюра. Компонент<br>визуальный.                      |
| инструментальная<br>панель                | ControlBar   | Используется для размещения помпонентов<br>наструмеятальной панели. Компонент<br>визуальный.                                                                 |

| события                | ApplicationEve | Перехватывает события на уровне                                                                                                    |
|------------------------|----------------|----------------------------------------------------------------------------------------------------|
| приложения             | nts            | приложения. Компонент невизуальный.                                                                                                    |
| диаграммы и<br>графики | Chart          | Компонент принадлежит к семейству<br>компонентов TChart, которые используются<br>для создания диаграмм и графиков.<br>Компонент визуальный. |

Страница Win32 содержит компоненты общего назначения, позволяющие разрабатывать приложения в стиле Windows 95/98 и NT 4.х.

| Win32     | 50m 00 m |           |  |
|-----------|----------|-----------|--|
| k 😐 🗆 💕 😫 |          | 🖶 🗔 🖪 🖉 🛥 |  |

| Компонент                              | Тап         | Описание                                                                                                    |
|----------------------------------------|-------------|----------------------------------------------------------------------------------------------------|
| етраница с<br>закладной                | TubControl  | Позволяет организовывать страницы с<br>закладкамы в стине Windows 95, которые может<br>выбирать пользователь. Компонент низуальный.                                           |
| многостраничног<br>окно                | PageControl | Посполяет созданать странним и стиле Windows<br>95/98, управляется закладками пли иными<br>органами управления, для экономии места на<br>рабочем стете. Компонент визуальный. |
| список                                 | ImageList   | Предназначен для работы со списками<br>изображений одинакового размера в меню,<br>инструментальных панелях и т.п. Компонент                                                   |
| плображений                            |             | กราการุณาเอเดีย.                                                                                                    |
| окно<br>редитирования в<br>фермате RTF | RichEdit    | Представляет собой опно редактирования о<br>стиле Windows 95/08, польсолнониее производить<br>выбор цвета и шрифта, поиск текста и многое<br>доугос. Компонент визуальный.    |
| лелзунск                               | TrackBar    | Упредолющий момент в виде ползунки в стихе<br>Windows 95/98: Компонент нитральныя.                                                                                            |
| отображение хода процвеска             | ProgressBar | Непользуется для отображения в отше Windows<br>95/98 ходу прецессов, тапамхющах заметное<br>время. Компонент визуа тырый.                                                     |
| нецка-счет-цак                         | UpDown      | Кнолка-счетник в стале Windows 95/98 для<br>авода целых яздет. Компанент визуальный,                                                                                          |
| *Indownace                             | HotKey      | Далт возхожность реализовать в приложениц<br>паддержку горяних планен. Компотент                                                                                              |

| KALARINE                                          |                | пелуальный.                                                                                                    |
|---------------------------------------------------|----------------|----------------------------------------------------------------------------------------------------|
| Q <sup>2</sup><br>коспроизведение<br>немых книгов | Animate        | Используется для воспреизведения немых<br>влягов AVI, подебных используемым в Windows<br>95/98 гезображениям колирования файлов и т.п.<br>Компонент визуальный. |
| 🛃<br>ввод дат и<br>времени                        | DateTimePicker | Ввод дат и времени с кънадающим календарем.<br>Компонент визуальный.                                                                                            |
| на<br>830/1 дат                                   | MonthCalendar  | Ввод дат с выбором из календаря. Компонент<br>визуальный.                                                                                                    |
| le.<br>nepeno                                     | TreeView       | Предоставляет возможность просмогра<br>структуры иерархических даннах в стиле<br>Windows 95/98. Компонент визуальный:                                           |
| 12                                                | ListView       | Отображает списки в стиле Windows 95/98.<br>Компонент визуальный.                                                                                               |
| списки                                            |                |                                                                                                    |
| Tare.todox                                        | HeaderControl  | Позволяет самдавать составшае переметремые<br>заголение в стите Windows 95/98. Компонент<br>зитуальнай.                                                         |
| од<br>полоса составния                            | StatusBar      | Полоса состояния программы, при<br>пеобходимисти па песьходилих палелях,<br>Комприент вызульный.                                                                |
| инструментальная<br>папель                        | TuulBar        | Инструментальная нанель для быстрого доступа,<br>я часто используемых функциях приложения.<br>Компонент визуллынся.                                             |
| инструментальная<br>оерьстраннаемая<br>лансль     | CoolBar        | Контейнерушиструментальной понели, размеры<br>догорой могут изменяться пользователем.<br>Компонент визушьный.                                                   |
| Eat<br>npospyrsa<br>crpancu                       | PageScroller   | Обсевенивает прекрутку больших окон,<br>например, инструментальных ванелей,<br>Кампонент визуальный.                                                            |

Страница System содержит компоненты, позволяющие использовать системные средства Windows.

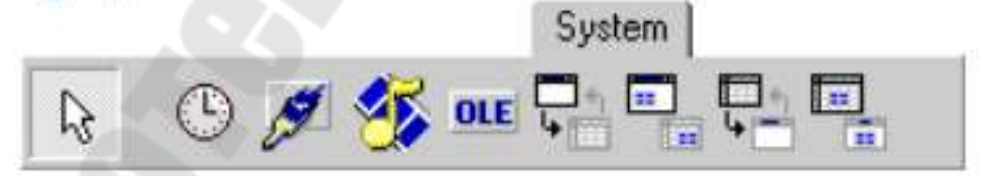

Компонент Timer позволяет задавать в приложении интервалы времени.

| Компонент    | Тиц   | Описание                                                                                                    |
|--------------|-------|----------------------------------------------------------------------------------------------------|
| ()<br>таймер | Timer | Используется для запуска процедур,<br>функций и событий в указанные<br>интерпалы премени. Компонент<br>новизуальный. |

Таймер находит многочисленные применения: синхронизация мультипликации, закрытие каких-то окон, с которыми пользователь долгое время не работает, включение хранителя экрана или закрытие связей с удаленным сервером при отсутствии действий пользователя, регулярный опрос каких-то источников информации, задание времени на ответ в обучающих программах — все это множество задач, в которых требуется задавать интервалы времени, решается с помощью таймера.

Таймер — невизуальный компонент, который может размещаться в любом месте формы.

Он имеет два свойства, позволяющие им управлять:

Interval — интервал времени в миллисекундах

Enabled — доступность.

Свойство Interval задает период срабатывания таймера. Через заданный интервал времени после предыдущего срабатывания, или после программной установки свойства Interval, или после запуска приложения, если значение Interval установлено во время проектирования, таймер срабатывает, вызывая событие OnTimer. В обработчике этого события записываются необходимые операции.

Если задать Interval = 0 или Enabled = false, то таймер перестает работать. Чтобы запустить отсчет времени надо или задать Enabled = true, если установлено положительное значение Interval, или задать положительное значение Interval, если Enabled = true.

Например, если требуется, чтобы через 5 секунд после запуска приложения закрылась форма — заставка, отображающая логотип приложения, на ней надо разместить таймер, задать в нем интервал Interval = 5000, а в обработчик события OnTimer вставить оператор Close, закрывающий окно формы.

Таймер точно выдерживает заданные интервалы Interval, если они достаточно велики — сотни и тысячи миллисекунд. Если же задавать интервалы длительностью десятки или единицы миллисекунд, то реальные интервалы времени оказываются заметно больше вследствие различных накладных расходов, связанных с вызовами функций и иными вычислительными аспектами.

| <b>9</b><br>акто для ресозания  | PaintBux     | Используется для создания на ферме<br>пекатерой области, в которой мажно<br>рысовать. Кекционска <mark>в</mark> изуальный,                         |
|---------------------------------|--------------|----------------------------------------------------------------------------------------------------|
| <u>%</u><br>кулио и видео плеер | MediaPlayer  | Используется для созданая панели<br>управления васпростведением знуканых<br>и видео файлов, в также устройств<br>мультомодия. Компенсит казуальный |
| REFERENCE OLE                   | OLEContainer | Пенсказуется при создания областа<br>клистта для объекта ОГР, Кампанент<br>иклумпений.                                                             |

| диалог с сервером DDE               | DDEClientConv | Испальзуется клиентом DDE для<br>организации диалога с сервером DDE.<br>Компонсит неклауальный.                                     |
|-------------------------------------|---------------|----------------------------------------------------------------------------------------------------|
| данные, передаваемые<br>серверу DDE | DDEClientItem | Используется для определения данных<br>клиенть, передагаемых в диалоге<br>серверу DDE. Компонент<br>невизуальный.                   |
| дналог с клиентом<br>DDE            | DDEServerConv | Компонент используется сервером DDE при проведения длягога с клиентом DDE. Компонент перануальный.                                  |
| данные, передаваемые<br>клиенту DDE | DDEServerItem | Компонент используется для<br>определения данных сервера,<br>передалаемых клиенту DDE и течетие<br>диалога. Компонент невизуальный, |

# Практическое задание 1

В соответствии со своим вариантом на основе предыдущей лабораторной работы разработать программу, которая позволяет производить математические вычисления со сдвигом во времени (компонент Timer). Отложенный запуск осуществить для функции находящейся во вспомогательном модуле.

### Практическое задание 2

В соответствии со своим вариантом на основе предыдущей лабораторной работы разработать 2 программы, которые позволяет производить математические вычисления, и используют технологию DDE. В первой программе должен быть реализован ввод значения аргумента и передача этого значения во вторую программу. Вторая программа должна при получении аргумента вычислять значение функции, и передавать его в первую программу.

### Ход выполнения задания 1

1. Добавить на разработанную ранее форму (см. лаб. работу 1) компонент «таймер»:

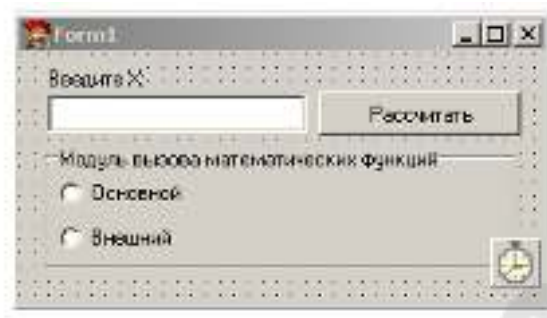

2. Написать исходный код основного модуля: unit uddeserv;

### interface

### uses

```
Windows, Messages, SysUtils, Variants, Classes, Graphics, Controls, Forms, Dialogs, DdeMan, StdCtrls;
```

#### type

```
TForm1 = class(TForm)
Label1: TLabel;
DdeServerItem1: TDdeServerItem;
DdeServerConv1: TDdeServerConv;
Memo1: TMemo;
Label2: TLabel;
procedure DdeServerItem1PokeData(Sender: TObject);
private
    { Private declarations }
public
    { Public declarations }
end;
```

### var

Form1: TForm1;

#### implementation

uses Math;

#### {\$R \*.dfm}

function getY(x : real) : real; begin result := cos(x) + sin(x); end;

```
function getX(LE : TLabeledEdit) : real;
begin
    \mathbf{try}
      Result:=StrToFloat(LE.Text);
    except
      ShowMessage('Parsing error.');
      Halt(10);
      Result := null;
    end;
end;
procedure TForm1.BitBtn1Click(Sender: TObject);
begin
    case RadioGroup1.ItemIndex of
      0 : calculateFromThisUnit;
      1 : Timer1.Enabled := true;
    else ShowMessage('Не выбран модуль для вызова функции.');
    end:
end;
procedure TForm1.calculateFromThisUnit;
var x, y: Real;
begin
    x := getX(LabeledEdit1);
    y := getY(x);
    ShowMessage(FloatToStr(y));
end;
procedure TForm1.calculateFromExternalUnit;
var x, y: Real;
begin
    x := getX(LabeledEdit1);
    y := Unit_External.getY(x);
    ShowMessage(FloatToStr(y));
end:
procedure TForm1.Timer1Timer(Sender: TObject);
begin
    calculateFromExternalUnit;
    Timer1.Enabled := false;
end:
procedure TForm1.FormCreate(Sender: TObject);
begin
    Timer1.Enabled := false;
    Timer1.Interval := 3000;
end;
```

```
end.
```

Суть вносимых изменений в добавлении методов FormCreate() и Timer1Timer(). А также по установке значения Timer1.Enabled = true. Это значение активирует таймер.

# Ход выполнения задания 2

# I часть – сервер

1. Создаем проект с названием DDESERV (это имя будет использоваться в дальнейшем).

2. Добавить на форму следующие компоненты: TDdeServerItem, TDdeServerConv, TMemo, TLabel (согласно рисунку).

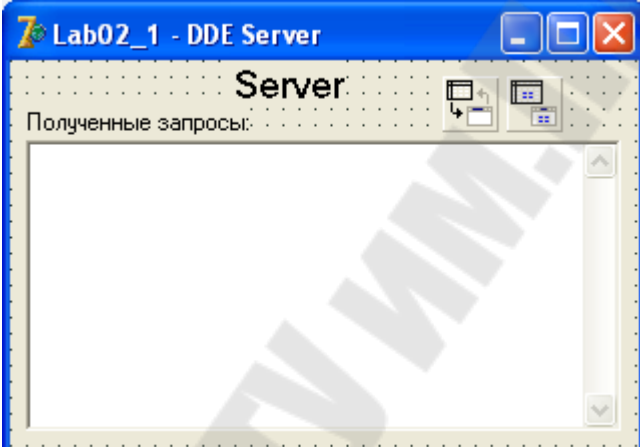

3. Написать исходный код основного модуля:

#### unit UDDESERV;

#### interface

#### uses

```
Windows, Messages, SysUtils, Variants, Classes, Graphics, Controls, Forms, Dialogs, DdeMan, StdCtrls;
```

#### type

```
TForm1 = class(TForm)
Label1: TLabel;
DdeServerItem1: TDdeServerItem;
DdeServerConv1: TDdeServerConv;
Memo1: TMemo;
Label2: TLabel;
procedure DdeServerItem1PokeData(Sender: TObject);
private
    { Private declarations }
public
    { Public declarations }
end;
```

#### var

Form1: TForm1;

#### implementation

uses Math;

### {\$R \*.dfm}

```
function getY(x : real) : real;
begin
    result := cos(x) + sin(x);
end;
```

```
function getX(): real;
begin
    \mathbf{trv}
      Form1.Memo1.Lines.AddStrings(Form1.DdeServerItem1.Lines);
      Result := StrToFloat(Form1.DdeServerItem1.Lines[0]);
    except
      Form1.DdeServerItem1.Text := 'Неверный формат данных. Введите число!';
      Result := Infinity;
    end;
end;
procedure TForm1.DdeServerItem1PokeData(Sender: TObject);
var x, y: real;
begin
    x := getX();
    if (x <> Infinity) then
    begin
        try
          y := getY(x);
          DdeServerItem1.Text := FloatToStr(y);
        except
          DdeServerItem1.Text := 'На серевере произошла ошибка!';
        end;
    end;
end;
```

end.

4. Установить свойство ServerConv = DdeServerConv1 для компоненты DdeServerItem1. Аналогично установить событие ServerConv = DdeServerConv1. А также событие DdeServerItem1PokeData() (см. исходный код выше).

5. Скомпилировать приложение.

### II часть – клиент

6. В этой же папке (что и проект для сервера) создаем проект с названием DDECLI.

7. Добавить на форму для программы выполняющей функции клиента DdeClientConv, DdeClientItem, TEdit, TLabel (согласно рисунку):

| CUENT  |        |
|--------|--------|
|        | FRATER |
| •••••• |        |

8. Написать исходный код основного модуля: unit uddecli;

### interface

```
uses
Windows, Messages, SysUtils, Variants, Classes, Graphics, Controls, Forms,
Dialogs, DdeMan, StdCtrls;
```

#### type

```
public
```

```
{ Public declarations }
end;
```

#### var

Form1: TForm1;

#### implementation

```
{$R *.dfm}
```

```
procedure TForm1.FormCreate(Sender: TObject);
begin
    DdeClientItem1.DdeItem := 'DdeServerItem1';
end;
procedure TForm1.DdeClientItem1Change(Sender: TObject);
begin
    Edit2.Text := DdeClientItem1.Text;
end;
procedure TForm1.Button1Click(Sender: TObject);
var strings: TStringList;
begin
    strings := TStringList.Create;
    strings.Add(Edit1.Text);
```

DdeClientConv1.PokeDataLines(DdeClientItem1.DdeItem, strings);

end;

- 9. Запустить приложение «DDESERV.exe».
- 10. Настроить свойства у компонента DdeClientConv1: ServiceApplication = DDESERV DdeService = DDESERV DdeTopic = DdeServerConv1
- 11. Настроить свойства у компонента DdeClientItem1: DdeConv = DdeClientConv1 DdeItem = DdeServerItem1

А также события:

DdeConv = DdeClientConv1 OnChange = DdeClientItem1Change

### Вопросы для контроля по лабораторной работе № 2

- 1. Перечислите основные компоненты палитры Additional и их свойства.
- 2. Перечислите основные компоненты палитры Win32 и их свойства.
- 3. Перечислите основные компоненты палитры System и их свойства.

# Лабораторная работа № 3 Создание динамических библиотек (DLL) в Delphi

**Цель работы:** научиться работать с динамическими библиотеками.

### Теоретические сведения

DLL являются неотъемлемой частью функционирования операционных систем семейства Microsoft Windows. DLL - это один или несколько логически законченных фрагментов кода, сохраненных в файле с расширением.dll. Этот код может быть запущен на выполнение в процессе функционирования какой-либо другой программы (такие приложения называются вызывающими по отношению к библиотеке), но сама DLL не является запускаемым файлом.

Существует два типа динамических библиотек - исполняемые и библиотеки ресурсов. Однако это не означает, что в одном файле не может находиться и код некоторой функции и какие-либо ресурсы.

Разработка динамических библиотек не представляет собой некий сверхсложный процесс, доступный лишь избранным. Если вы достаточно хорошо знакомы с разработкой приложений на Object Pascal, то вам не составит особого труда научиться работать с механизмом DLL. Итак, рассмотрим те особенности создания DLL, которые вам необходимо знать, а в завершении статьи разработаем свою собственную библиотеку.

Как и любой другой модуль, модуль динамической библиотеки имеет фиксированный формат.

HelloWorld;

begin end.

Для экспорта процедур и функций из DLL, необходимо использовать ключевое слово export.

Существуют следующие способы экспорта процедур и функций: экспорт по имени и экспорт по порядковому номеру.

# Практическое задание

Разработать библиотеку, динамическую позволяющую производить математические вычисления ИЗ задания для лабораторной работы №1. Модифицировать программу ИЗ лабораторной работы №2 для работы с разработанной библиотекой. из библиотеки осуществить Вызов подпрограмм различными способами (статически, динамически и по индексу).

# Ход выполнения работы

# Часть 1. Создание DLL

1. Создать новый проект, выбрав в меню DLL File => New => DLL Wizard.

2. Сохранить проект с новым именем (например, TestLibrary).

3. Написать исходный код основного модуля:

```
library TestLibrary;
uses
  SysUtils,
  Classes;
($R *.res)
function getY(x : real): real; stdcall;
begin
  result := sin(x) + cos(x);
end:
function getPartY(x : real): real; stdcall;
begin
  result := sin(x);
end:
exports
    getY index 1,
    getPartY index 2;
begin
end.
```

4. Скомпилировать библиотеку, нажав комбинацию клавиш «Ctrl + F9» или выбрав в меню: Project => Compile TestLibrary.

# Часть 2. Вызов функций из DLL

5. Скопировать в другую папку проект, разработанный для лабораторной работы №2.

6. Открыть проект, выполняющий функции сервера и добавить на форму компонент RadioGroup согласно рисунку:

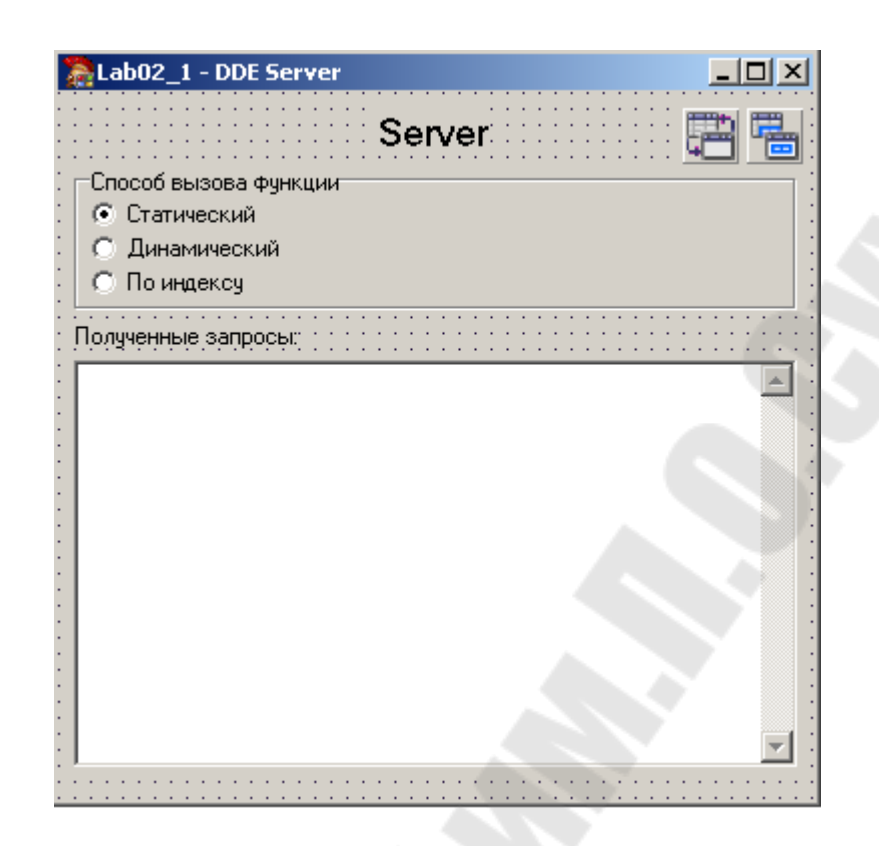

7. Изменяем исходный код основного модуля на следующий:

```
interface
HREE
  Windows, Messages, SysUcils, Variants, Classes, Graphics, Controls, Forme,
  Dialogs, DdeMan, SudCuris, ExeCuris, Macha
type
  TForm1 = class(TForm)
    Cabell: TLabell
    DdeServerIteni: TDdeServerIten;
    OdeServerConv1: 10deServerConv;
    Remol: THemo;
    Cabel2: TLabel:
    AndioGeoup1: TAndioGeoup;
    procedure DieferverItemPokeData(Semier: TObject);
    procedure FormGreate(Sender: TObject);
  grivate.
    ( Privers declarations )
  nublic
    : Public declaracions >
  endal
```

function getDynamicLoudY(x: neul): neul;

```
var
  Form1: TForm1;
  function getY(x : real): real; stdcall; external 'TestLibrary.dll';
  function getByIndexY(x : real): real; stdcall; external 'TestLibrary.dll' index 1;
implementation
{$R *.dfm}
function getX(): real;
begin
    try
      Form1.Memo1.Lines.AddStrings(Form1.DdeServerItem1.Lines);
      Result := StrToFloat(Form1.DdeServerItem1.Lines[0]);
    except
                                L
      Form1.DdeServerItem1.Text := 'Неверный формат данных. Введите число!';
      Result := Infinity;
    end:
end;
procedure TForm1.DdeServerItem1PokeData(Sender: TObject);
var x, y: real;
begin
    x := getX();
    if (x <> Infinity) then
    begin
        trv
          case RadioGroup1.ItemIndex of
            0: y := 10 + getY(x);
            1: y := 20 + getDynamicLoadY(x);
            2: y := 30 + getByIndexY(x);
          end:
          DdeServerItem1.Text := FloatToStr(y);
        except
          DdeServerItem1.Text := 'На серевере произошла ошибка!';
        end:
    end:
end;
procedure TForm1.FormCreate(Sender: TObject);
begin
    //Устанавливаем статический способ вызова по умолчаник
  RadioGroup1.ItemIndex := 0;
end;
```

```
function getDynamicLoadY(x: real): real;
type
  TgetY = function(x : real): real;
var
  DLLInstance : THandle;
  getY : TgetY;
begin
  //Sarpyska DLL
  DLLInstance := LoadLibrary('TestLibrary.dll');
  if (DLLInstance = 0) then begin
    MessageDlg('He удалось заррузить DLL.', mtError, [mbOK], 0);
    Exit;
  end:
  //Устанавливаем связь с процедурой
 @getY := GetProcAddress(DLLInstance, 'getY');
  if (@getY <> nil) then
    Result := getY(x)
  else
   begin
       Result := Infinity;
       MessageDlg('He удалось найти процедуру.', mtError, [mbOK], O);
    end:
  //Выгружаем DLL
  FreeLibrary(DLLInstance);
end:
```

### end.

Суть изменений: добавлены вызовы функций (статический, по индексу и динамический), событие FormCreate() устанавливающее статический вызов функции по умолчанию и добавлен выбор способа вызова с учетом выбранного пункта в RadioGroup.

### Вопросы для контроля по лабораторной работе № 3

- 1. Основы разработки динамических библиотек.
- 2. Правила экспорта функций из DLL.
- 3. Правила импорта функция в программу из сторонних DLL.

# Лабораторная работа № 4 Хранение форм в динамических библиотеках

Цель работы: научиться создавать DLL, содержащие внутри ресурсы (формы).

### Теоретические сведения

В DLL можно хранить не только код, но и формы. Причем создание и помещение форм в динамическую библиотеку не слишком сильно отличается от работы с формами в обычном проекте. В ходе выполнения данной лабораторной работы рассмотрен пример, каким образом можно написать библиотеку, содержащую обычные формы и дочерние формы, созданные по технологии MDI.

### Практическое задание

Разработать пользовательскую форму и поместить ее в динамическую библиотеку. Выполнить вызов формы из другой программы.

### Ход выполнения работы

### Часть 1. Создание DLL

1. Создать новый проект, выбрав в меню DLL File => New => DLL Wizard.

2. Сохранить проект с новым именем (например, FormLibrary).

3. Написать исходный код основного модуля:

```
library FormLibrary;
uses
  Windows, Messages, SysUtils, Variants, Classes, Graphics, Controls, Forms,
  Dialogs, Unit1 in 'Unit1.pas' (frmCld);
{$R *.res}
var DllApp:TApplication;
procedure ShowMDIChild(MainApp : TApplication);
var
        Child : TfrmCld;
begin
   if not Assigned(DllApp) then
   begin
      DllApp := Application;
      Application := MainApp;
   end:
   Child := TfrmCld.Create(Application.MainForm);
   Child.Show;
end;
procedure MyDLLProc(Reason: Integer);
begin
  if Reason = DLL PROCESS DETACH then
  { DLL is выгружается. Восстанавливаем значение указателя Application}
  if Assigned(DllApp) then Application := DllApp;
end;
exports ShowMDIChild;
begin
  DLLProc := @MyDLLProc;
end.
```

4. Создать пустую форму со следующим исходным кодом модуля:

```
unit Unit1;
```

```
interface
```

uses

Windows, Messages, SysUtils, Variants, Classes, Graphics, Controls, Forms, Dialogs;

type

```
TfrmCld = class(TForm)
private
  { Private declarations }
public
  { Public declarations }
end;
```

var

```
frmCld: TfrmCld;
```

### implementation

{\$R \*.dfm}

end.

5. Скомпилировать библиотеку, нажав комбинацию клавиш «Ctrl + F9» или выбрав в меню: Project => Compile FormLibrary.

# Часть 2. Вызов формы из DLL

6. Создать новый проект с формой, согласно рисунку:

| S frmParent                           |                                       |                                       |  |
|---------------------------------------|---------------------------------------|---------------------------------------|--|
|                                       |                                       |                                       |  |
|                                       |                                       | · · · · · · · · · · · · · · · · · · · |  |
|                                       | · · · · · · · · · · · · · · · · · · · |                                       |  |
|                                       | · · · · · · · · · · · · · · · · · · · |                                       |  |
|                                       |                                       | · · · · · · · · · · · · · · · · · · · |  |
| · · · · · · · · · · · · · · · · · · · | · · · · · · · · · · · · · · · · · · · |                                       |  |
|                                       | <br><br>Пткрыть форми                 |                                       |  |
|                                       |                                       |                                       |  |
|                                       | · · · · · · · · · · · · · · · · · · · | 4                                     |  |

7. Скопировать разработанную в части 1, библиотеку «FormLibrary.dll» в папку с проектом.

8. Написать исходный код основного модуля: unit Unit2;

### interface

### uses

```
Windows, Messages, SysUtils, Variants, Classes, Graphics, Controls, Forms, Dialogs, StdCtrls;
```

### type

```
TfrmParent = class(TForm)
Button1: TButton;
procedure Button1Click(Sender: TObject);
private
{ Private declarations }
public
{ Public declarations }
end;
```

.

### var

frmParent: TfrmParent;

procedure ShowMDIChild(MainApp : TApplication); external 'FormLibrary.dll';

#### implementation

```
{$R *.dfm}
```

```
procedure TfrmParent.Button1Click(Sender: TObject);
begin
ShowMDIChild(Application)
end;
```

end.

### **Вопросы для контроля по лабораторной работе № 4**

- 1. Основные этапы создания форм в DLL.
- 2. Основные особенности сохранения дочерних форм по технологии MDI в DLL.
- 3. Правила экспорта функций из DLL.
- 4. Правила импорта функция в программу из сторонних DLL.

# Лабораторная работа № 5 Использование сторонних динамических библиотек в Delphi

Цель работы: научиться использовать сторонние библиотеки.

### Теоретические сведения

Для экспорта процедур и функций из DLL, необходимо использовать ключевое слово export. Существуют следующие способы экспорта процедур и функций: экспорт по имени и экспорт по порядковому номеру. Наиболее распространенный способ экспорта - по имени.

Следует обратить внимание на то, что Delphi автоматически назначает порядковый номер каждой экспортируемой функции (процедуре) независимо от того, определяете вы его явно или нет. Явное определение индекса позволяет вам лично управлять порядковым номером экспортируемой функции или процедуры.

Для того, чтобы определить выполняется ли ваш кодек в DLL или в вызывающем приложении, можно воспользоваться глобальной переменной IsLibrary. Она принимает значение true в том случае, если код вызывается из библиотеки и false в случае выполнения процедуры или функции из вызывающего приложения.

Кроме этого, в поставку Delphi входит весьма полезная утилита tdump, которая предоставляет данные о том, какая информация экспортируется из указанной DLL.

### Практическое задание

Разработать программу, использующую процедуры и функции сторонней библиотеки. Для получения списка экспортируемых процедур и функций использовать утилиту Tdump.

# Ход выполнения работы

1. Получить при помощи утилиты TDUMP список доступных к использованию функций библиотеки MathLibrary.dll. Для этого необходимо либо запустить файл «Run\_tdump.bat», либо выполнить команду в командной строке Windows:

tdump MathLibrary.dll > dump.txt -ee

2. Создать проект со следующей формой:

| Lab05          | _ 🗆 ×                   |
|----------------|-------------------------|
| Введите Х:     |                         |
|                | Вычислить               |
| 1-ое слагаемое | 2-ое слагаемое          |
| Sin            | <ul> <li>Sin</li> </ul> |
| C Cos          | C Cos                   |
| C Tg           | C Tg                    |
| C Ctg          | C Ctg                   |
| C Ln           | O Ln                    |
| C Sqr          | O Sqr                   |
|                |                         |

3. Написать исходный код основного модуля: unit Unit1;

### interface

### uses

```
Windows, Messages, SysUtils, Variants, Classes, Graphics, Controls, Forms, Dialogs, StdCtrls, ExtCtrls, Math;
```

#### type

```
TForm1 = class(TForm)
RadioGroup1: TRadioGroup;
RadioGroup2: TRadioGroup;
Button1: TButton;
Edit1: TEdit;
procedure Button1Click(Sender: TObject);
procedure FormCreate(Sender: TObject);
private
{ Private declarations }
public
{ Public declarations }
end;
```

#### var

```
Form1: TForm1;
function cosExt(x : real): real; stdcall; external 'MathLibrary.dll';
function sinExt(x : real): real; stdcall; external 'MathLibrary.dll';
function tgExt(x : real): real; stdcall; external 'MathLibrary.dll';
function ctgExt(x : real): real; stdcall; external 'MathLibrary.dll';
function lnExt(x : real): real; stdcall; external 'MathLibrary.dll';
function sqrExt(x : real): real; stdcall; external 'MathLibrary.dll';
```

```
implementation
{$R *.dfm}
function getX(Edit : TEdit) : real;
begin
    try
      Result:=StrToFloat(Edit.Text);
    except
      Result := Infinity;
    end;
end;
function getFunctionValue(RadioGroup : TRadioGroup; x: real) : real;
begin
  case RadioGroup.ItemIndex of
    0: result := sinExt(x);
    1: result := cosExt(x);
    2: result := tgExt(x);
    3: result := ctgExt(x);
    4: result := lnExt(x);
    5: result := sqrExt(x);
  end;
end;
procedure TForm1.Button1Click(Sender: TObject);
var x, y: real;
beqin
    x:= qetX(Edit1);
    if (\bar{x} \leftrightarrow Infinity) then
    begin
      y := getFunctionValue(RadioGroup1, x) + getFunctionValue(RadioGroup2, x);
      ShowMessage(FloatToStr(x));
    end
    else
      ShowMessage('Неверный формат числа.');
end;
procedure TForm1.FormCreate(Sender: TObject);
begin
  RadioGroup1.ItemIndex := 0;
  RadioGroup2.ItemIndex := 0;
  Edit1.Text := '2';
end;
```

```
end.
```

### Вопросы для контроля по лабораторной работе № 5

- 1. Какие ключевые слова применяются в Delphi при импорте функций из сторонних DLL.
- 2. Какие существуют способы экспорта процедур и функций из сторонних DLL?
- 3. Как узнать список экспортируемых из сторонней DLL процедур и функций?

# Лабораторная работа № 6 Создание простейшего приложения с помощью WinAPI

Цель работы: научиться разрабатывать простейшее приложение с помощью WinAPI. Получить первоначальный опыт работы с WinAPI.

### Теоретические сведения

Windows API (англ. application programming interfaces) — общее наименование целого набора базовых функций интерфейсов программирования приложений операционных систем семейств Windows и Windows NT корпорации «Майкрософт». Является самым прямым способом взаимодействия приложений с Windows.

Windows API был изначально спроектирован для использования в <u>программах</u>, написанных на языке <u>C</u> (или <u>C++</u>).

Работа через Windows API — это наиболее близкий к системе способ взаимодействия с ней из прикладных программ. Более низкий <u>уровень</u> <u>доступа</u>, необходимый только для <u>драйверов</u> устройств, в текущих версиях Windows предоставляется через <u>Windows Driver Model</u>.

**WinAPI** - это те функции которыми управляется работа приложений в Windows. Они являются частью системы, и подгружаются вместе с windows в библиотеке kernel32.dll.

В Delphi эти функции преимущественно описаны в библиотеке Windows, которая автоматически включается в ваш новый проект. Вы можете открыть эту библиотеку и посмотреть сами. Большая часть VCL – это надстройка над WinAPI.

Для каждого запущенного приложения создается процесс и в этом процессе основной поток (приложение может создавать свои дополнительные потоки – все они будут принадлежать его процессу), а уж потоки создают окна.

Каждый поток имеет уникальный числовой идентификатор ThreadID. которое дается называемый Это просто целое число (ассоциируется) этому потоку. Точно так же имеет свой уникальный идентификатор каждое окно в системе, называемый Handle. Он обозначается обычно типом HWND, но это просто целое. 4-х байтное.

В windows взаимодействие построено на сообщениях.

Сообщение - это небольшой набор данных (record, условно говоря), который содержит:

• Handle – Handle окна, которому сообщение предназначается.

• Message – целое число, которое указывает, что же это за сообщение.

- wParam целое, значение зависит от сообщения
- lParaw целое, значение зависит от сообщения.

Для системных сообщений определены константы типа WM\_KEYPRESSED, WM\_MOUSEMOVE и т. д.

Их значение (числовое) совершенно никого не интересует, однако его легко узнать:

ShowMessage('WM\_MOUSEMOVE: ' +IntToStr(WM\_MOUSEMOVE));

Для каждого потока отводиться специальное место в памяти, куда складываются сообщение по мере из поступления – называется это очередью сообщений.

Сами окна сообщения не получают – все они складываются в очередь потока. Чтобы достать следующее сообщение, используется функция GetMessage(PeekMessage).

Если вы хотите доставить сообщение окну, то проще всего это сделать, вызвав DispatchMessage, передав в качестве параметра полученное сообшение.

Эта функция находит нужное окно в вашем потоке, и вызывает WindowsProc – процедуру окна, которая должна обработать это сообщение.

Адрес этой процедуры (для каждого окна свой) известен системе – он передается ей во время регистрации окна.

Практически каждое приложение осуществляет цикл обработки сообщений. То есть цикл, который вызывает GetMessage и обрабатывает сообщение (рассылает окнам), пока не попадется сообщение WM\_QUIT, после чего приложение должно завершить работу.

В Delphi этот цикл представлен в методе Application.Run.

Поведение окна и его внешний вид определяются классом окна. Класс – это внутренняя структура Windows, описывающая шаблон, на основании которого операционная система создает окна. Перед созданием окна Вы должны зарегистрировать его класс при помощи функции:

function RegisterClassEx(

const WndClass: TWndClassEx

): ATOM; stdcall;

После того, как класс зарегистрирован, приложение может создавать окна этого класса функцией:

function CreateWindowEx(

dwExStyle: DWORD; // расширенный стиль окна lpClassName: PChar; // имя класса lpWindowName: PChar; // заголовок окна dwStyle: DWORD; // стиль окна X, Y, nWidth,
nHeight: Integer; // размеры и позиция на экране
hWndParent: HWND; // идентификатор окна-владельца
hMenu: HMENU; // идентификатор меню окна
hInstance: HINST; // идент-ор модуля, ассоц-ного с окном
lpParam: Pointer // дополнительный параметр, передаваемый в
// оконную процедуру с сообщением WM\_CREATE
): HWND; stdcall;
Функция CreateWindowEx позволяет задать конкретный вид окна и

Функция CreateWindowEx позволяет задать конкретный вид окна и уточнить информацию, полученную от класса окна.

### Практическое задание

Разработать приложение с помощью WinAPI, которое представляет собой пустую форму с заголовком. В заголовке формы отобразить фразу «Hello, World! (N)», где N – номер варианта.

### Ход выполнения работы

1. Создать консольное приложение и написать исходный код в файле с расширением \*.dpr.
```
program Prj2;
```

```
uses
Windows, Nessages, Graphics;
{$R *.res}
var
wind: HMSED:
Mag: TMag;
wndelass: TWndClass;
Canvas: TCanvas;
function WndFroe(wnd: HWOD; iMsg: UINT; wFar: WFARAM; IFar: LFARAM): IResult stdcall;
var
dc: HDC;
ps: PAINTSTRUCT;
begin
case iMsg of
WM_CREATE:
begin
// здесь устанавливается стиль окну
SetWindowLong(wnd, GWL_EXSTYLE, Integer(GetWindowLong(wnd, GWL_EXSTYLE) or WS_EX_LAYERED));
// здесь оно делается прозрачным на 200/255
// если ты хочевь спелать прозрачным
// onpegenential uper, to name LWA COLORREY
 // а цвет вторых паражетром
SetLayeredWindowAttributes(wnd, 0, 200, LWA_ALPHA);
end;
WM_FAINT:
begin
dc:=BeginFaint(wnd, ps);
TextOut(dc, 10, 10, '2is', 5); // aro WinAPI
Canvas:=TCanvas.Create;
Canvas, Handle:=dc;
Canvas.TextOut(10, 30, 'Zis'); // sto VCL
Canvas.Free;
EndPaint(wnd, pa);
end;
```

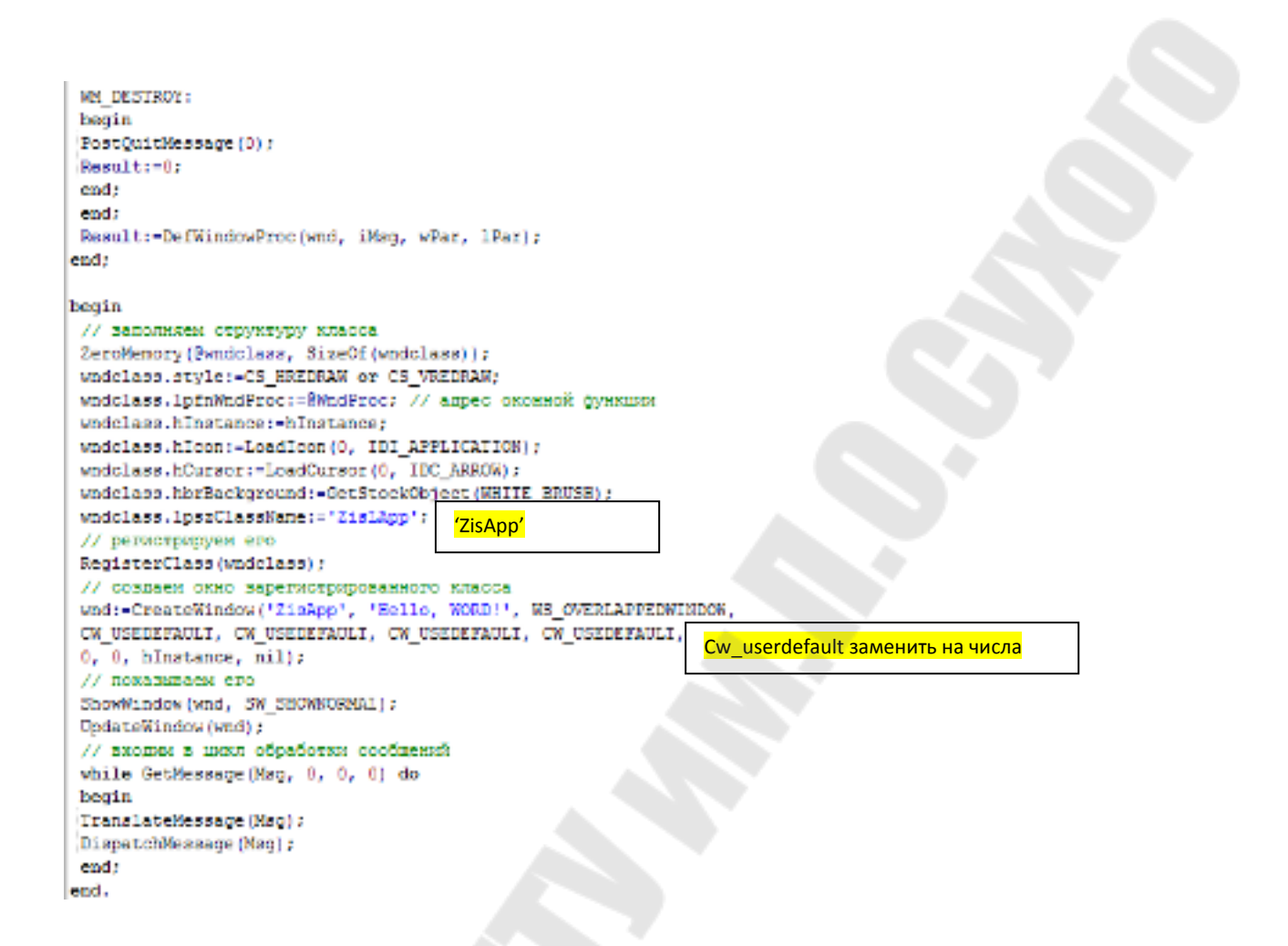

# Вопросы для контроля по лабораторной работе № 6

- 1. Что такое WinAPI?
- 2. Понятие процесса в понимании OC Windows.
- 3. Понятие потока в понимании OC Windows.
- 4. Понятие сообщения в понимании OC Windows.
- 5. Как зарегистрировать класс окна?
- 6. Как создать окно класса?

## Лабораторная работа № 7 Добавление визуальных компонент на форму с помощью WinAPI

**Цель работы:** научиться создавать визуальные компоненты средствами WinAPI.

#### Теоретические сведения

Каждый наследник TWinControl может служить контейнером для других компонентов. Для связи между родительским и дочерними компонентами служат свойства Controls и Parent. Каждый визуальный компонент имеет свойство Parent, ссылающееся на оконный компонент, являющийся его владельцем.

До тех пор, пока не установлено это свойство, компонент не может обрабатывать сообщения Windows и отображаться на экране. Окно-предок ведет список вставленных в него компонентов, доступ к которому можно получить при помощи его свойства Controls.

Delphi вводит новую для Windows концепцию – форма. Такого понятия нет в Windows, однако оно довольно часто встречается в высокоуровневых средствах разработки. Форма инкапсулирует окно верхнего уровня (top-level window), которое служит контейнером для остальных визуальных элементов программы.

С точки зрения Windows – это такое же окно, как и все остальные, только с соответствующим образом подобранным набором стилей. В частности, на этом уровне реализована поддержка главного меню, управление дочерними окнами (MDI). Как и любое окно TForm имеет свойство Handle, которое может быть использовано в вызовах Windows API.

Концепция форм помогает разработчику в управлении окнами верхнего уровня, однако многие её понятия (например, главное окно приложения, список окон (Screen.Forms)) не имеет прямых аналогов в Windows API.

## Практическое задание

Разработать приложение, содержащее на форме следующие компоненты: listbox, кнопка и 4 текстовые метки. По нажатию на кнопку должно происходить сканирование директории, результатом которого является список файлов находящихся в данной папке. Затем

поместить этот список в listbox. При смене выбранного значения в listbox изменять значение первой метки. По двойному клику на элемент из listbox изменять значение метки на текст элемента.

| Сканировать директорию |               |           |
|------------------------|---------------|-----------|
| Lab02.~dpr             | Select:       | Lab02.dof |
| Lab02.cfg              | Double click: | Lab02.dof |
| Labuz.dor              |               |           |
| Lab02.exe              |               |           |
| []                     |               |           |

# Ход выполнения работы

1. Создать консольное приложение и написать исходный код в файле с расширением \*.dpr.

```
program Lab02;
 uses windows, messages;
 var
   wc: TWndClassEx;
  Wnd: HWND;
  Msg: TMsg;
 function WindowProc(wnd : HWND; Msg : Integer;
      WParam : WParam; LParam : Longint): Longint; stdcall;
const BUFFER = MAX PATH;
 var
   I : Integer;
   CurDir : array[0..BUFFER-1] of Char;
 begin
   Result := 0;
   case msg of
   wm_destroy: begin
                 postquitmessage(0);
                 exit;
                 Result:=0;
               end;
   wm command: begin
                 case loword(wParam) of
                   200:
                     case hiWord(wParam) of
                      lbn selchange:
                       begin
                         I := SendMessage(lParam, LB GETCURSEL, 0, 0);
                         SendMessage(lParam, LB GETTEXT, I, Integer(@CurDir));
                         SetWindowText(GetDlgItem(Wnd, 222), CurDir);
                       end;
                       lbn dblclk:
                       begin
                         I := SendMessage(lParam, LB_GETCURSEL, 0, 0);
                         SendMessage(lParam, LB GETTEXT, I, Integer(@CurDir));
                         SetWindowText (GetDlgItem (Wnd, 221), CurDir);
                       end;
                     end;
                  100:
                    begin
                      GetCurrentDirectory(SizeOf(CurDir), CurDir);
                       DlgDirList(Wnd, CurDir, 200, 0, DDL DIRECTORY);
                     end;
                  end;
              end;
  else
    Result := DefWindowProc(wnd, msg, wparam, lparam);
  end;
end;
```

```
Begin
  wc.cbSize := sizeof(wc);
  wc.style := cs hredraw or cs vredraw;
  wc.lpfnWndProc := @WindowProc;
  wc.cbClsExtra := 0;
  wc.cbWndExtra := 0;
  wc.hInstance := HInstance;
  wc.hlcon := LoadIcon(0, IDI APPLICATION);
  wc.hCursor := LoadCursor(0, idc arrow);
  wc.hbrBackground := COLOR BINFACE + 1;
  wc.lpszMenuName := nil;
  wc.lpszClassName := 'listbox example';
  RegisterClassEx (wc) ;
  Wnd := CreateWindowEx(0, 'listbox example', 'ListBoxes Demo',
        ws overlapped or ws sysmenu, 100, 150, 450, 220, 0, 0, Hinstance, nil);
  CreateWindowEx(0, 'BUTTON', 'CKAMMPOBATE SUPERTOPMO', BS PUSHBUTTON or
             WS CHILD or WS VISIBLE, 10, 10, 200, 25, Wnd, 100, hInstance, NIL);
  CreateWindowEx(WS EX CLIENTEDGE, 'LISTBOX', NIL, WS BORDER or LBS NOTIFY or
                    WS CHILD or WS VISIBLE or LBS MULTICOLUMN or LBS SORT or
                    LBS EXTENDEDSEL, 10, 40, 200, 150, Wnd, 200, hInstance, NIL);
  CreateWindowEx(0, 'STATIC', 'Select:', WS VISIBLE or WS CHILD,
                                      210, 40, 60, 20, Wnd, 0, hInstance, NIL);
  CreateWindowEx(0, 'STATIC', NIL, WS_VISIBLE or WS_CHILD,
                                     320, 40, 300, 20, Wnd, 222, hInstance, NIL);
  CreateWindowEx(0, 'STATIC', 'Double click:', WS_VISIBLE or WS_CHILD,
                                      210, 60, 100, 20, Wnd, 0, hInstance, NIL);
  CreateWindowEx(0, 'STATIC', NIL, WS_VISIBLE or WS_CHILD,
                                    320, 60, 300, 20, Wnd, 221, hInstance, NIL);
  ShowWindow (Wnd, CmdShow) ;
   While GetMessage(Msg, 0, 0, 0) do
   begin
     TranslateMessage(Msg);
     DispatchMessage(Msg);
   end:
 End.
```

#### **Вопросы для контроля по лабораторной работе № 7**

- 1. Класс TWinControl.
- 2. Свойство Controls.
- 3. Свойство Parent.

# Лабораторная работа № 8 Управление другими приложениями при помощи WinAPI

Цель работы: изучить основные возможности управления и взаимодействия с внешними приложениями.

#### Теоретические сведения

Сообщения – это базовый механизм информирования программ о событиях, на которые они должны реагировать.

Ядром программы является функция обработки сообщений, зарегистрированная в классе окна, которая вызывается ядром Windows при появлении событий, на которые программа должна отреагировать.

Получение сообщения окном означает вызов его оконной функции с параметрами, описывающими передаваемое сообщение.

Например, сразу после создания окна оно получает сообщение WM\_CREATE, при нажатии клавиш на клавиатуре – WM\_KEYDOWN, WM\_KEYUP, при перемещении мыши WM\_MOUSEMOVE и т.п.

Без обработки сообщений окно не сможет даже отрисовать себя – рисование выполняется по получению сообщений WM\_PAINT, WM\_NCPAINT. В программе, написанной с использованием только WinAPI, функция обработки сообщений обычно представляет собой оператор case, альтернативами которого являются различные сообщения, которые эта функция должна обработать.

Программирование создания окон и цикла обработки сообщений вручную является непростой и довольно низкоуровневой задачей. VCL реализует классы, позволяющие избежать возникающих при этом сложностей.

Базовым классом, инкапсулирующим окно Windows, является TWinControl. При создании экземпляра наследника этого класса, VCL автоматически регистрирует соответствующий класс окна Windows и создает окно. Благодаря этому, наследники TWinControl могут содержать в себе другие окна и обрабатывать сообщения Windows. Визуальные компоненты, не являющиеся наследниками TWinControl (такие, как TLabel, TSpeedButton) не являются окнами в понимании Windows. Все их события эмулируются компонентом, в который они помещены. Центральным свойством компонента TWinControl является свойство Handle. Это свойство представляет идентификатор окна Windows, полученного при создании этого компонента. Этот идентификатор можно использовать с любыми функциями Windows API, работающими с окнами. Например, следующий код прокручивает текст в TMemo на одну строку вниз:

procedure TForm1.Button1Click(Sender: TObject);
begin
PostMessage(Memo1.Handle, WM\_VSCROLL, SB\_LINEDOWN, 0);
end;

Каждое окно Windows должно обрабатывать сообщения. VCL берет на себя работу по организации цикла сообщений и их базовой обработке. Для большинства сообщений Windows, которые должно обрабатывать окно, уже предусмотрена обработка «по умолчанию».

Сообщения, требующие специфической обработки, приводят к вызовам функций-обработчиков событий, например:

| WM MOUSEMOVE    | <b>OnMouseMove</b> |
|-----------------|--------------------|
| WM LBUTTONDOWN, | OnMouseDown        |
| WM RBUTTONDOWN  |                    |

WM\_LBUTTONUP, WM\_RBUTTONUP *OnMouseUp* 

| WM_LBUTTONDBLCLK | OnDblClick |
|------------------|------------|
| WM_KEYDOWN       | OnKeyDown  |
| WM KEYUP         | OnKeyUp    |
| WM PAINT         | OnPaint    |

Показателен в этом смысле метод WndProc класса TWinControl или его наследников.

При этом VCL перед вызовом обработчиков производит «упаковку» параметров сообщений в удобный для обработки и анализа вид. Понимание, какое сообщение Windows вызывает срабатывание того или иного события VCL очень помогает при программировании обработчиков и совершенно необходимо при написании собственных компонентов.

Разумеется, предусматривать отдельные обработчики для всех из сотен сообщений, которые могут поступить в окно – значит неоправданно усложнить код VCL. Поэтому для обработки остальных

сообщений синтаксис Object Pascal предусматривает создание процедур-обработчиков сообщений.

Такие процедуры объявляются как procedure WMSize(var Message: TWMSize); message WM SIZE;

В качестве параметра такая функция получает указатель на структуру TMessage, содержащую информацию о сообщении, переданном окну. Для многих часто используемых сообщений в модуле Messages.pas определены структуры, позволяющие более удобно работать с конкретными сообщениями.

#### Практическое задание

Разработать приложение (используя VCL), содержащее на форме следующие компоненты: listbox и четыре кнопки. По нажатию на первую кнопку в Listbox должен загрузится список заголовков открытых окон системы. Три оставшиеся кнопки должны соответственно отвечать операцию 3a «сворачивания/разворачивания», «минимизации/максимизации» И «закрытия» окна выделенного в списке.

| 🦉 Lab02_1                                                                                                    |                        |
|----------------------------------------------------------------------------------------------------|------------------------|
| Список открытых окон:                                                                                                    |                        |
| Delphi 7<br>04_Primery - Microsoft Word<br>GetWindow function - Mozilla Firefox<br>Total Commander 7.56a - НЕ ЗАРЕГИСТРИР<br>Program Manager | 🔁 Обновить список окон |
|                                                                                                    |                        |
|                                                                                                    | доступные операции     |
|                                                                                                    | 🗸 Свернуть             |
|                                                                                                    | 🖌 Максимизировать      |
|                                                                                                    | 🗙 Закрыты              |

## Ход выполнения работы

1. Написать исходный код основного модуля:

```
unit Unit1;
interface
uses
  Windows, Messages, SysUtils, Variants, Classes, Graphics, Controls, Forms,
 Dialogs, StdCtrls, Buttons;
type
 TForm1 = class(TForm)
   ListBox1: TListBox;
    Label1: TLabel;
    BitBtn1: TBitBtn;
   BitBtn2: TBitBtn;
   BitBtn3: TBitBtn;
    BitBtn4: TBitBtn;
   Label2: TLabel;
    procedure BitBtn1Click(Sender: TObject);
    procedure BitBtn4Click(Sender: TObject);
    procedure BitBtn2Click(Sender: TObject);
    procedure BitBtn3Click(Sender: TObject);
 private
    { Private declarations }
 public
    { Public declarations }
  end;
var
 Form1: TForm1;
```

```
implementation
```

{\$R \*.dfm}

```
procedure TForm1.BitBtn1Click(Sender: TObject);
VAR
  Wnd : hWnd;
 buff: ARRAY [0..127] OF Char;
begin
  ListBox1.Clear;
  Wnd := GetWindow(Handle, gw HWndFirst);
 WHILE Wnd <> 0 DO
    BEGIN {He norasubaem}
      IF (Und <> Application.Handle) AND (-COCCTBENHOE OKHO)
          IsWindowVisible(Und) AND (-Hebugune orna)
          (GetWindow(Wnd, gw_Owner) = 0) AND (-Дочернии окна)
          (GetWindowText(Wnd, buff, sizeof(buff)) <> 0) {-Orna fes saronosros}
      THEN
      BEGIN
        GetWindowText(Wnd, buff, sizeof(buff));
        ListBox1.Items.Add(StrPas(buff));
      END;
      Wnd := GetWindow(Wnd, gw hWndNext);
  END :
  ListBox1.ItemIndex := 0;
  BitBtn1.Caption := 'Обновить список окон';
end;
Function Find(s: string): hWnd;
var
  Wnd: hWnd;
 buff: array[0..127] of Char;
begin
  Find := 0;
  Wnd := GetWindow(Application.Handle, gw HWndFirst);
 while Wnd <> 0 do
    begin
     if (Wnd <> Application.Handle) and
        IsWindowVisible(Wnd) and
        (GetWindow(Wnd, gw_Owner) = 0) and
        (GetWindowText(Wnd, buff, sizeof(buff)) <> 0) then
           begin
             GetWindowText(Wnd, buff, sizeof(buff));
             if pos(s, StrPas(buff)) > 0 then
             begin
               Find := Wnd;
               Break;
            end;
          end;
        Wnd := GetWindow(Wnd, gw_hWndNext);
   end;
end;
```

```
procedure TForm1.BitBtn2Click(Sender: TObject);
var
  Wnd: hWnd;
begin
  Wnd := Find(ListBox1.Items[ListBox1.ItemIndex]);
  if (IsZoomed(Wnd) = true) then
    begin
      ShowWindow(Wnd, SW MINIMIZE);
      BitBtn2.Caption := 'Passephyre';
    end
  else
    begin
      ShowWindow(Wnd, SW MAXIMIZE);
      BitBtn2.Caption := 'CBepHyTE';
    end;
end;
procedure TForm1.BitBtn3Click(Sender: TObject);
var
  Wnd: hWnd;
begin
  Wnd := Find(ListBox1.Items[ListBox1.ItemIndex]);
  ShowWindow(Wnd, SW SHOWMAXIMIZED);
end;
procedure TForm1.BitBtn4Click(Sender: TObject);
var
  Wnd: hWnd;
begin
  Wnd := Find(ListBox1.Items[ListBox1.ItemIndex]);
 PostThreadMessage(Wnd, WM CLOSE, 0, 0);
 PostMessage(Wnd, WM CLOSE, 0, 0);
end;
end.
```

## **Вопросы для контроля по лабораторной работе № 8**

- 1. Что является ядром программы?
- 2. Какой класс является Базовым классом, инкапсулирующим окно Windows?
- 3. Что является центральным свойством компонента TWinControl?

## Лабораторная работа № 9 Разработка нестандартных визуальных приложений

**Цель работы:** изучить возможности WinAPI по переопределению стандартных свойств визуальных приложений.

#### Теоретические сведения

Перед созданием окна TWinControl вызывает виртуальный метод CreateParams, позволяя программисту задать низкоуровневые параметры создаваемого окна. В процедуру передается структура данных

```
TCreateParams = record
  Caption: PChar;
                     // Заголовок окна, соответствует параметру
                      // lpWindowName
  Style: Longint;
                     // Стиль окна, соответствует параметру
dwStyle
 ExStyle: Longint; // Расширенный стиль окна (dwExStyle)
 X, Y: Integer;
 Width, Height: Integer; // Координаты окна
                     // Идентификатор окна-владельца (hWndParent)
 WndParent: HWND;
  Param: Pointer
                      // Дополнительный параметр (lpParam)
 WindowClass: TWndClass; // Структура TWndClass, позволяющая
задать
                           // параметры класса окна
 WinClassName: array[0..63] of Char; // Имя класса окна
                                      // (lpClassName)
```

end;

Наследники TWinControl могут перекрыть CreateParams, создавая окна с требуемыми внешним видом и поведением.

Например, требуется создать форму, не имеющую заголовка, Delphi позволяющую СВОИ размеры. однако изменять не предоставляет возможности задать такое поведение визуальными TForm.CreateParams средствами, однако, перекрыв ΜЫ легко добиваемся нужного эффекта:

procedure TForm1.CreateParams(var Params: TCreateParams); begin

inherited; // Вызываем унаследованный обработчик, позволяя // VCL подготовить «типовую» конфигурацию окна

```
with Params do
    // И изменяем требуемые параметры
    Style := Style and (not WS_CAPTION) or WS_THICKFRAME or
WS_POPUP;
end;
```

Если посмотреть на некоторые фрагменты реализации класса TWinControl, расположенного в модуле Controls.pas, то можно увидеть, что метод CreateWnd сначала вызывает метод CreateParams, заполняющий структуру WndClass с параметрами класса окна и параметры для CreateWindow, а затем регистрирует класс и создает окно. Также очень показателен метод TCustomForm.CreateParams, расположенный в модуле Forms.pas. Хорошо видно, как по свойствам Position, BorderIcons и FormStyle формируется набор флагов стиля окна для функции CreateWindow.

## Практическое задание

Разработать приложение, имеющее окно нестандартной формы.

## Ход выполнения задания

1. Создать в графическом редакторе (например, MS Paint) файл bitmap.bmp. Нарисовать в нем произвольную фигуру. При рисовании обязательно использовать белый и черный цвета.

2. Создать визуальное приложение в Delphi.

3. Разместить компоненту Timage на форме. Загрузить созданный графический файл bitmap.bmp в Image.

4. Свойство формы BorderStyle устатновить в bsNone, свойство Color установить в clWite.

5. Изменить размер формы под размер компаненты Timage.

6. Прописать следующий код.

```
function BitmapToRegion(Bitmap: TBitmap; TransColor: TColor): HRGN;
var X, Y: Integer;
    XStart: Integer;
begin
Result := 0;
 with Bitmap do
for Y := 0 to Height - 1 do
  begin
   X := 0;
  while X < Width do
   begin
     // Пропускаем прозрачные точки
    while (X < Width) and (Canvas.Pixels[X, Y] = TransColor) do
     Inc(X);
     if X >= Width then
     Break:
     XStart := X;
     // Пропускаем непрозрачные точки
     while (X < Width) and (Canvas.Pixels[X, Y] <> TransColor) do
     Inc(X);
      // Создаём новый прямоугольный регион и добавляем его к
      // региону всей картинки
      if Result = 0 then
      Result := CreateRectRgn(XStart, Y, X, Y + 1).
     else
      CombineRgn(Result, Result,
      CreateRectRgn(XStart, Y, X, Y + 1), RGN OR);
     end:
  end:
end:
```

7. Прописать следующи код в обработчик события формы OnCreate

```
procedure TForm1.FormCreate(Sender: TObject);
Var RGN : HRGN;
begin
// создаем регион для картинки
RGN:= BitmapToRegion(Image1.Picture.Bitmap, clWhite);
// устанавливаем новый регион для картинки
SetWindowRgn(Form1.Handle, RGN, True); // второй параметр всегда равен True
end;
```

#### Вопросы для контроля по лабораторной работе № 9

- 1. Какой виртуальный метод вызывается перед созданием окна TWinControl?
- 2. Могут ли наследники TWinControl перекрыть CreateParams?

## Лабораторная работа № 10 Разработка многопоточного приложения

Цель работы: научиться создавать многопоточные приложения.

## Теоретические сведения

Концепция многопоточного исполнения впервые появилась на системах с разделением времени (time sharing), где несколько человек могли одновременно работать на центральном компьютере.

Важно отметить, что процессорное время просто делилось между пользователями, а уже сама операционная система использовала концепции "процессов" и "потоков".

**Приложение** – самодостаточный набор машинных инструкций, обеспечивающий решение конкретной задачи.

**Процесс** обычно определяют как экземпляр (или копию) выполняемой программы (приложения).

В Win32 процессу отводится 4Гбайта адресного пространства. (В Win64 – 16 экзабайт(2<sup>6</sup>4)).

Поток можно определить как такой фрагмент программного кода, который выполняется последовательно.

Именно потоки отвечают за исполнение программного кода, помещенного в адресное пространство процесса. При создании процесса в Win32 первый (первичный – primary) поток создается системой автоматически.

Далее этот поток может порождать другие потоки, которые в свою очередь могут порождать третьи и т.д. Таким образом, процесс может включать произвольное число потоков, которые можно создавать и уничтожать. Процесс завершается, когда завершается выполнение первичного потока.

Несмотря на то, что Win32 API включает все средства, необходимые для работы с потоками, класс TThread удобнее использовать в частности потому, что он предоставляет средства, гарантирующие совместимость с библиотекой визуальных компонентов Delphi.

Для создания потока необходимо выполнить следующие действия:

1. создать новый проект, разместить на форме все необходимые компоненты и добавить требуемый код;

2. выполнить тему меню File/New/Thread Object, задать имя класса поток. После выполнения этих действий Delphi создаст новый модуль-шаблон для потока;

3. сохранить этот модуль под требуемым именем в папке проекта;

4. новый модуль добавить в предложение uses там, гже это необходимо;

5. добавить в модуль (потока) требуемый код.

В сгенерированном Delphi модуле-заготовке присутствует описание класса TThread с одним единственным методом Execute.

С этого метода, который нет необходимости вызывать "напрямую", начинается выполнения потока. Но еще раньше поток необходимо создать с помощью конструктора Create.

Реализация (абстрактного) метода Execute может выглядеть примерно так:

**Procedure** TMyThread.Execute; Begin repeat {выполнение требуемого кода} until CancelCondition or Terminated;

## End;

Изменение значения свойства Suspended аналогично вызову методов Resume и Suspend, т.е. выполнение оператора Suspended:=true приводит к приостановке выполнения потока, а Suspended:=false – к возобновлению его выполнения с точки останова.

Метод **Synchronize** гарантирует, что к любому объекту VCL одновременно получит доступ только один поток.

Одновременный доступ к объекту VCL двух и более потоков может вызвать непредсказуемые последствия. Метод потока, который содержит обращение к какому-либо объекту VCL, не может иметь параметров и должен быть передан процедуре Synchronize в качестве параметра

#### Практическое задание 1

Разработать приложение, содержащее три потока: главный и два дополнительных.

Среди компонентов приложения использовать два регулятора для установки приоритетов потоков и две строки редактирования для наблюдения за их изменением. Потоки должны выполнять некоторые простые вычисления, а главная программа — отображать, сколько вычислений в секунду выполнено в каждом потоке.

## Практическое задание 2

Разработать приложение (используя VCL), содержащее на форме следующие компоненты:

1) Label – название метода сортировки (3 экземпляра соответственно);

2) Ітаде – визуализация текущей итерации метода сортировки (3 экземпляра для каждого метода соответственно);

3) Reset button – кнопка повторно вызывающая генерацию значений массива;

4) Start button – кнопка запуска трех различных потоков;

5) Stop button – кнопка принудительной остановки всех исполняющихся потоков;

6) Pause button – кнопка временной остановки всех исполняющихся потоков.

Разработать три класса потоков (TThread), каждый из которых реализует свой собственный (отличный от двух других) метод сортировки.

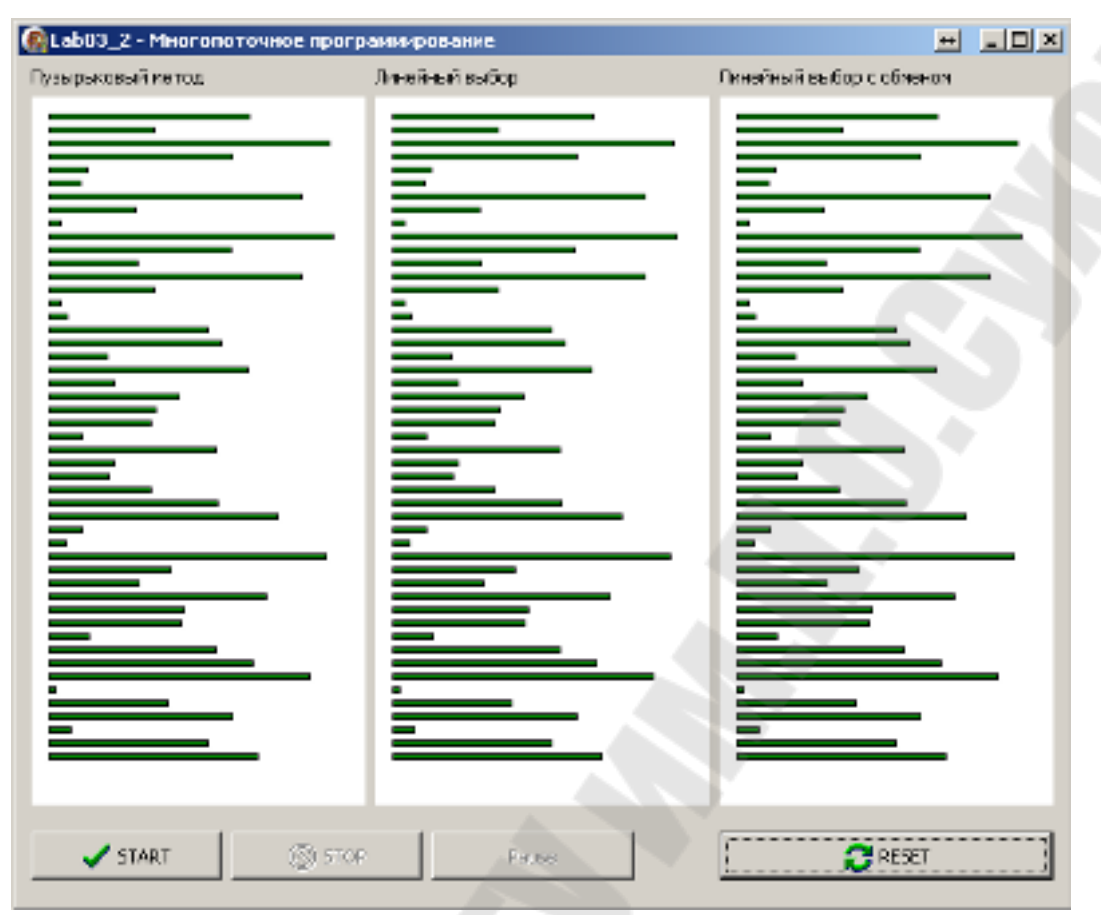

При открытии приложения программа должна сгенерировать массив из 50 случайных чисел в некотором диапазоне. Затем данный массив необходимо визуализировать (представить в виде диаграммы) в каждом из трех изображений на форме.

Нажатие на кнопку «Start button» должно приводить к запуску трех экземпляров различных потоков реализованных в пункте 2. При этом каждый поток «в реальном времени» (а именно после каждой выполненной итерации в вызванном методе сортировки) визуально отображает текущие состояние значений переменных массива.

По нажатию на кнопку «Stop button» должна производится принудительная остановка всех трех исполняющихся потоков.

Кнопка «Reset button» повторно вызывает генерацию значений исходного массива.

#### Ход выполнения задания 1

1. Расположите на форме два компонента Edit, два регулятора TrackBar и один компонент типа TTimer, как показано ниже. Поместите одну строку редактирования и один регулятор слева, а другую пару — справа.

| ļ  | Вычислений/сек |     |     |     |    |   |    |    |     | ė  | ė | ė   | ė   | ė | ė | ė  | E | 3E  | 914 | И   | C) | 1e | H      | ИÙ | 4/ | C(  | ЭК |   | è | ė   | ė  | ÷ |    | ÷  | è | è | è | è | ÷ | ė |    |    |   |   |
|----|----------------|-----|-----|-----|----|---|----|----|-----|----|---|-----|-----|---|---|----|---|-----|-----|-----|----|----|--------|----|----|-----|----|---|---|-----|----|---|----|----|---|---|---|---|---|---|----|----|---|---|
| ł  | In rat         |     |     |     |    |   |    |    | 1   |    |   |     |     |   |   | i, | - | 124 | -   |     |    |    |        |    |    |     | -  | - |   |     |    |   |    | 2  | 2 | 2 | 2 |   |   |   |    |    |   |   |
| ŗ, | 3              | ľ   | . a | 1IC | L. |   |    |    |     |    |   |     | 1   |   |   | 22 |   |     | (T) | m l |    |    | T dit2 |    |    |     |    |   |   |     | 12 | 2 | 1  |    | 1 |   | 2 |   | - | 1 | 1  |    |   |   |
| 1  | 2              | ١., |     |     |    | _ | _  | _  | _   | _  | _ |     |     | 4 | - |    |   |     |     | Ę.  | 5  | Į. |        |    | _  | _   | _  | _ | _ |     |    | _ |    |    |   |   | - |   |   |   |    |    | * | - |
| 19 |                | 6   |     | F   | In | ù | or | ĥμ | ET. | êπ | • | θť. | ŰŤ. | 6 | 6 |    |   | ٠   | 11  | 20  |    |    | ंह     | 1c | าน | in) | ñμ | л | è | ri) | θĐ | 6 | ÷. | 6  |   |   |   |   | ۲ | ۲ | ۲  | ۲  |   | - |
|    | 2              | 5   |     | 8   | 1  |   | 7  | 36 | 20  |    | _ |     |     | 9 |   | Ξ  | Ξ | ۲   | ۲   |     | 1  |    | 20     |    | 36 | 7   | 1  | × | 2 | 22  |    |   | _  | 27 | ۲ | ۲ |   | ۲ | Ξ | Ξ | ۲  | ۲  | ۲ | Ξ |
|    | E              | 1   |     |     |    |   |    |    |     |    | _ |     |     |   |   | ۲  | ۲ | ۲   | ۲   |     | 16 |    |        |    |    |     |    |   |   |     | _  |   | _  |    | ۲ | ۲ |   | ۲ | ۲ | ۲ | ۲  | ۲  | ۲ | ۲ |
|    | 5              |     |     |     |    |   |    |    |     |    |   |     |     |   |   | ٠  |   |     |     |     | 1  |    |        |    |    |     | 14 |   |   |     |    |   |    | ι. |   |   |   |   | ۲ | ۲ |    |    |   |   |
| 1  |                |     |     |     |    |   |    |    |     |    |   |     |     |   |   |    |   |     |     |     |    |    |        |    |    |     |    |   |   |     |    |   |    |    |   |   | 1 |   |   |   |    |    | * |   |
| 13 |                |     |     | ۲   |    | ۲ | ۲  |    |     |    |   | ۲   |     |   |   |    |   |     |     |     |    |    |        |    |    |     |    |   |   |     |    |   | ۲  | ۲  |   |   |   |   | ۲ | ۲ | ۲  | ۲  |   |   |
| 13 |                |     |     | ۲   |    | ۲ | ۲  |    |     |    |   | ۲   |     |   |   |    |   |     |     |     | ۲  | ۲  | ۲      | ۲  | ۲  | ۲   | ۲  | ۲ | ۲ | ۲   | ۲  | ۲ | ۲  | ۲  |   |   |   |   | ۲ | ۲ | ۲  | ۲  |   |   |
| 19 |                |     | ۲   | ۲   |    | ۲ |    |    |     |    |   |     |     |   |   |    |   |     |     |     | ۲  | ۲  | ۲      | ۲  |    | ۲   | ۲  | ۲ | ۲ | ۲   | ۲  | ۲ | ۲  |    |   |   |   |   |   |   | ۲  | ۲  |   |   |
| 19 |                |     |     |     |    |   |    |    |     |    |   |     |     |   |   |    |   |     |     |     |    |    |        |    |    |     |    |   |   |     |    |   |    |    |   |   |   |   |   |   |    |    |   |   |
| 6  |                |     |     |     |    |   |    |    |     |    |   |     |     |   |   |    |   |     |     |     |    |    |        |    |    |     |    |   |   |     |    |   |    |    |   |   |   |   |   |   |    |    | - |   |
| 6  |                | 8   | 6   | 6   | 6  | 6 | 6  | 6  | 6   | 6  | 6 | 6   | 6   | 6 | 6 | 6  | 6 | 6   | 6   | (4) | 6  | 6  | 6      | 6  | 6  | 6   | 6  | 6 | 6 | 6   | 6  | 6 | 6  | 6  | 6 | 4 | 9 |   | 6 | 6 | 66 | 66 |   |   |

2. Откройте меню File и выберите пункт Save Project As. Сохраните модуль как Thrdunit, а проект — как Thrdproj.

3. Откройте меню File и выберите пункт New. Затем выполните двойной щелчок на объекте типа поток (значок Thread Object). Откроется диалоговое окно New Items

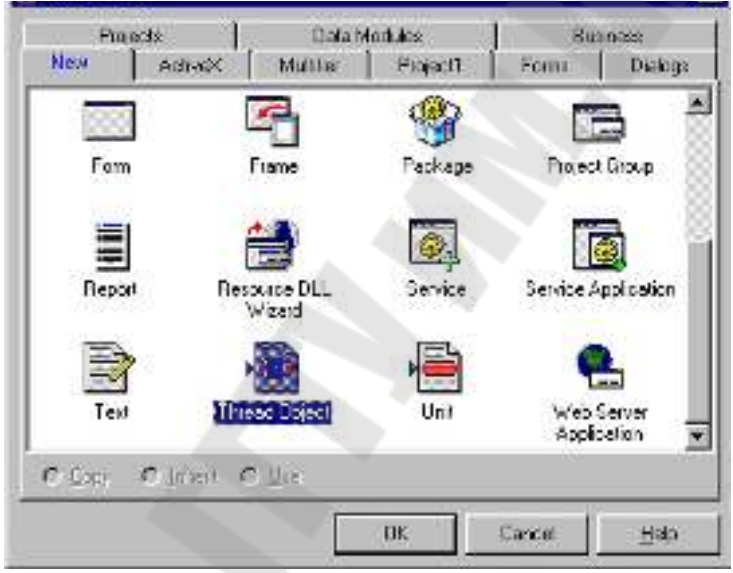

4. Когда появится диалоговое окно для именования объекта поток, введите TSiriipieThread и нажмите клавишу <Enter>.

| pleThread |           |
|-----------|-----------|
| r         |           |
| (         | pleThread |

5. Delphi создаст шаблон для нового потока, который показан в листинге:

```
unit Unit-1;
interface
uses
Classes ;
type
TSimpleThread = class(TThread)
private { Private declarations }
protected procedure Execute; override;
```

end; implementation

```
{Baжнo: методы и свойства объектов из состава VCL могут быть
использованы посредством метода под названием Synchronize,
например, Synchronize(UpdateCaption);
где UpdateCaption может выглядеть так:
procedure ThrdProj Thread.UpdateCaption;
begin
        Formi.Caption := 'Updated in a thread';
end;
}
        ( TSimpleThread } procedure TSimpleThread.Execute;
begin
        { Код потока помещается здесь }
end;
end.
```

6. Измените объявление класса TSimpleThread, чтобы включить в секцию public поле count. Поле count будет использовано, чтобы подсчитать, сколько вычислении в секунду выполняется в потоке:

```
TSimpleThread = class(TThread) private
   { Private declarations }
    protected procedure Execute; override;
    public
        Count : Integer;
end;
```

7. Изменения, вносимые в модуль Execute, заключаются в том, чтобы подсчитать среднее значение десяти случайных чисел и затем увеличить на единицу значение count. Эти изменения показаны ниже:

procedure TSimpleThread.Execute;

8. Откройте меню File и выберите пункт Save As. Сохраните модуль с потоком как Thrd.pas.

9. Отредактируйте главный файл модуля ThrdUnit.pas, и добавьте модуль Thrd к списку используемых модулей. Он должен выглядеть так:

```
uses
Windows, Messages, SysUtils, Classes, Graphics,
Controls,
Forms, Dialogs, Thrd, ExtCtrls, StdCtrls, ComCtrls;
```

10. В секции public формы TF'orm1 добавьте следующую строку:

Thread1, Thread2: TSimpleThread;

11. Выполните двойной щелчок на свободном месте рабочей области формы, чтобы объявить два потока, которые будут использоваться программой; при этом создастся шаблон метода Formcreate. В этом методе произойдет создание потоков, присвоение им приоритетов и запуск. Поместите в шаблон Formcreate следующий код:

```
procedure TFormI.FormCreate(Sender: TObject);
begin
        Thread1 :=TSimpleThread.Create( False );
        Thread1.Priority := tpLowest;
        Thread2 := TSimpleThread.Create( False );
        Thread2.Priority := tpLowest;
end;
```

12. Выполните двойной щелчок на компоненте TTimer для создания пустого шаблона метода Timer. Этот метод будет автоматически вызываться каждую секунду, чтобы приложение могло отслеживать состояние потоков. Метод Timer должен выглядеть следующим образом:

```
procedure TFormI.TimerlTimer(Sender: TObject);
begin
        Editl.Text := IntToStr( Threadi.Count );
        Edit2.Text := IntToStr( Thread2.Count );
        Thread1.Count := 0;
        Thread2.Count := 0;
end;
```

13. Щелкните на левом регуляторе (TrackBarl) и выберите страницу Events в окне Object Inspector. Выполните двойной щелчок напротив имени метода onchange для создания шаблона метода,

который будет вызываться каждый раз при изменении положения регулятора. Метод будет устанавливать регулятор в соответствии с приоритетом потока. Он должен содержать следующий код:

```
procedure TForml.TrackBarlChange(Sender: TObject);
Var
     I : Integer;
     Priority : TThreadPriority;
begin
     Priority := tpLowest;
     For I := 0 To ( Sender as tTrackBar ).Position- 1
                                                  Priority
                                         Do inc(
                                        );
     Ιf
         Sender
                 =
                    TrackBarl
                                Then
                                      Threadi.Priority
                                                         :=
Priority
     Else Thread2.Priority := Priority;
end;
```

14. Чтобы связать метод, созданный на шаге 14, со вторым регулятором, выберите TrackBar2 в окне Object Inspector, откройте комбинированный список события OnChange И выберите метод TrackBarlChange.

15. Чтобы учесть прозвучавшее выше предупреждение о недопустимости приоритета, высшего чем tpHigher, максимальное положение регуляторов должно быть ограничено четырьмя. Выберите TrackBarl, затем, удерживая клавишу <Shift>, TrackBar2. Когда оба компонента будут выбраны, выберите в окне Object Inspector страницу properties и придайте свойству мах значение 4.

Таким образом, многопоточное приложение готово к запуску.

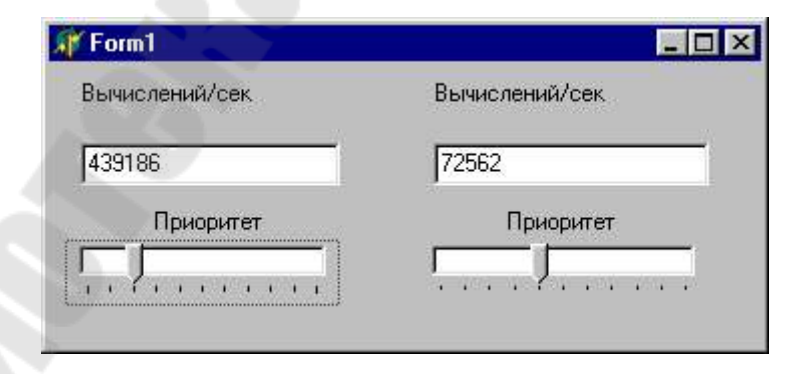

## Ход выполнения задания 2

1. Создать и описывать новый модуль (в примере Unit2.pas). Записывать исходный код объявления класса потока в модуле:

unit Unit2;

#### interface

#### uses

```
Windows, Messages, SysUtils, Variants, Classes, Graphics, Controls, Forms, Dialogs, StdCtrls, Buttons, ExtCtrls;
```

#### type

```
SortThread1 = class(TThread)
private
  ( Private declarations )
protected
  procedure Execute; override;
  procedure SortArray;
  procedure VisualizeArray;
public
  a: array[1..50] of byte;
end;
```

implementation

```
uses Unit1;
```

```
    Описать процедуру вызываемую при старте потока:
procedure SortThread1.Execute;
begin
```

SortArray;

```
end;
```

3. Реализовать процедуру выполняющую сортировку массива пузырьковым методом.

```
procedure SortThread1.SortArray;
var
  i, j, r: byte;
begin
 For i := 49 downto 1 do
 begin
    For j:=1 to i do
    begin
      If (a[j] > a[j + 1]) then
      begin
        r := a[j];
        a[j] := a[j + 1];
        a[j + 1] := r;
      end;
    end:
    Synchronize(VisualizeArray);
    sleep(40);
  end;
end;
```

4. Записать процедуру вызова визуализации массива.

```
procedure SortThread1.VisualizeArray;
begin
    Form1.ShowArray(a, Form1.Image1);
end;
```

5. Создать аналогичные классы SortedThread2 и SortedThread3, но реализующие иные методы сортировки.

```
Написать исходный код основного приложения:
   6.
 thing time
    interface
       uses Windows, Messages, SysOcils, Variants, Classes, Scaphics, Controls, <sup>6</sup>
acao,
          Vielogs, Stditels, Wuttons, Extitels, Woiti, Woiti, Woiti;
           1.166
               (acad = class(Tacad)
                  imagel: Timage;
                   interest interest
                     Image? : Timage;
                      images; Timage:
                        StagButtaa: WitAta;
                         StartButton: Withits;
                           PauseButtan: TSpeedButtan;
                            :laduJT :fladuJ
                              Lubell Sladel
                               (abel): (ladel)
                                procedure ResetSutton(lick(Sender: TChject);
                                  procedure ScarcBurcosClick(Seader: TODjecc);
                                   procedure StagButtan(lick(Sender: TOnject);
                                     procedure PauseButtanClick(Sender: TDrject);
                                      procedure Encolemate(Sender: TObject);
                                       eiscircu
                                           * Privere declererions *
                                          man
                                              Actor crementation officers (mynups
5.63
                                               Threadl: SortThreadl:
                                                 gering handpoint
                                                  Chesnell: Southandly
                                                    Actor negeoro ofseene
                                                     ChesnetTrace ; ChesnetT
("generit summer : surver to g
                                                      Gracedare Shawhernyin; sees
                                                      em0.;
                                                       12 803
                                                          Formi: Trond;
                                                            that is [N. ... ]using in
2.5
                                                             nottetnersignt
                                                              antis. * .781
```

```
procedure TForm1.ResetButtonClick(Sender: TObject);
var i: byte;
begin
   //Создаем массив
   Randomize;
   for i := 1 to 50 do
   begin
      a[i] := Random(180) + 1;
   end:
   //Отображаем массивы
   ShowArray(a, Image1);
   ShowArray(a, Image2);
   ShowArray(a, Image3);
   StartButton.Enabled := true;
   PauseButton.Enabled := false;
   StopButton.Enabled := false;
end;
procedure TForm1.PauseButtonClick(Sender: TObject);
begin
   if (PauseButton.Down = false) then
   begin
     PauseButton.AllowAllUp := True;
     PauseButton.GroupIndex := 1;
     Thread1.Suspend;
     Thread2.Suspend;
     Thread3.Suspend;
   end
   else
   begin
     PauseButton.AllowAllUp := False;
     PauseButton.GroupIndex := 1;
     Thread1.Resume;
     Thread2.Resume:
     Thread3.Resume;
   end;
end;
```

```
procedure TForm1.StopButtonClick(Sender: TObject);
begin
   StartButton.Enabled := true;
   PauseButton.Enabled := false;
   StopButton.Enabled := false;
   //Останавливаем потоки
   Thread1.Suspend;
   Thread2.Suspend;
   Thread3.Suspend;
   Thread1.Terminate;
   Thread2.Terminate;
   Thread3.Terminate;
end:
procedure TForm1.StartButtonClick(Sender: TObject);
var i: byte;
begin
   StartButton.Enabled := false;
   PauseButton.Enabled := true;
   StopButton.Enabled := true;
   //Создаем потоки
   Thread1 := SortThread1.Create(True);
   Thread2 := SortThread2.Create(True);
   Thread3 := SortThread3.Create(True);
   Thread1.Priority := tpLowest;
   Thread2.Priority := tpLowest;
   Thread3.Priority := tpLowest;
   for i := 1 to 50 do
   begin
      Thread1.a[i] := a[i];
      Thread2.a[i] := a[i];
      Thread3.a[i] := a[i];
   end:
   //Запускаем потоки
   Thread1.Resume;
   Thread2.Resume;
   Thread3.Resume;
end :
procedure TForm1.FormCreate(Sender: TObject);
begin
   StartButton.Enabled := false;
   StopButton.Enabled := false;
   PauseButton.Enabled := false;
end;
```

```
procedure TForm1.ShowArray(a: array of byte; image: TImage);
const
  indentX = 10;
  indentY = 10;
  height = 3;
  interval = 5;
var
 i: byte;
 currentHeight: Integer;
begin
  image.Canvas.Brush.Color := clWhite;
  image.Canvas.FillRect(image.Canvas.ClipRect);
  image.Canvas.Brush.Color := clGreen;
  currentHeight := indentY;
  for i := 1 to 50 do
  begin
     image.Canvas.Rectangle(indentX, currentHeight,
         indentX + a[i], height + currentHeight);
     inc(currentHeight, interval + height);
  end;
  image.Repaint;
end;
```

## Вопросы для контроля по лабораторной работе № 10

- 1. Понятие приложения.
- 2. Понятие процесса.
- 3. Понятие потока.
- 4. Какие основные действия необходимо выполнить для создания потока?
- 5. Для чего нужны методы Resume и Suspend?
- 6. Для чего нужен метод Synchronize?

## Лабораторная работа № 11 Создание службы с использованием WinAPI

Цель работы: научится разрабатывать службы с использованием WinAPI.

#### Теоретические сведения

Чтобы создать службу на Delphi, достаточно нажать F1, набрать TService и прочитать раздел using tservice. Но можно написать службу и на более низком уровне WinAPI.

Обычный Win32-сервис это обычная программа.

Программу рекомендуется сделать консольной (DELPHI MENU | Project | Options.. | Linker [X]Generate Console Application) и крайне рекомендуется сделать ее **без форм** и удалить модуль Forms из Uses.

Рекомендуется потому, что, во-первых, это окошко показывать не стоит потому, что оно позволит любому юзеру, прибив ваше окошко прибить и сервис и, во-вторых, конечно же, размер файла.

В главном модуле проекта добавляется uses Windows и WinSvc.

Как уже отмечалось - сервис это обычная программа. Программа в Delphi находится между begin и end.

После запуска нашего сервиса (здесь и далее под запуском сервиса понимается именно запуск его из Менеджера сервисов, а не просто запуск ехе-файла сервиса) менеджер сервисов ждет пока наш сервис вызовет функцию StartServiceCtrlDispatcher.Ждать он будет недолго - если в нашем ехе'шнике несколько сервисов то секунд 30, если один – около секунды, поэтому помещаем вызов StartServiceCtrlDispatcher поближе к begin.

StartServiceCtrlDispatcher качестве аргумента требует \_SERVICE\_TABLE\_ENTRYA, поэтому добавляем в var DispatchTable : array [0..кол-во сервисов] of \_SERVICE\_TABLE\_ENTRYA;

и заполняем этот массив (естественно перед вызовом StartServiceCtrlDispatcher).

Т.к. в нашем ехе-файле будет 1 сервис, то заполняем его так :

DispatchTable[0].lpServiceName:=ServiceName; DispatchTable[0].lpServiceProc:=@ServiceProc; DispatchTable[1].lpServiceName:=nil; DispatchTable[1].lpServiceProc:=nil;

Следует завести константы ServiceName - имя сервиса и ServiceDisplayName - отображаемое имя.

ServiceProc - основная функция сервиса, а в функцию мы передаем ее адрес.

В DispatchTable[кол-во сервисов] все равно nil - это показывает функции, что предыдущее поле было последним.

begin

DispatchTable[0].lpServiceName:=ServiceName; DispatchTable[0].lpServiceProc:=@ServiceProc;

DispatchTable[1].lpServiceName:=nil; DispatchTable[1].lpServiceProc:=nil;

if not StartServiceCtrlDispatcher(DispatchTable[0])

then LogError('StartServiceCtrlDispatcher Error');

end.

StartServiceCtrlDispatcher выполнится только после того, как все сервисы будут остановлены.

Функция LogError протоколирует ошибки - напишите ее сами.

ServiceMain - основная функция сервиса. Если в ехешнике несколько сервисов, но для каждого сервиса пишется своя ServiceMain функция.

Имя функции может быть любым и передается в DispatchTable.lpServiceProc:=@ServiceMain (см.предыдущущий абзац). У меня она называется ServiceProc и описывается так:

procedure ServiceProc(argc : DWORD;var argv : array of PChar);stdcall;

argc кол-во аргументов и их массив argv передаются менеджером сервисов из настроек сервиса.

ServiceMain требуется выполнить подготовку к запуску сервиса и зарегистрировать обработчик сообщений от менеджера сервисов (Handler).

Опять после запуска ServiceMain и до запуска RegisterServiceCtrlHandler должно пройти минимум времени. Если сервису надо делать что-нибудь очень долго и обязательно до вызова RegisterServiceCtrlHandler, то надо посылать сообщение SERVICE\_START\_PENDING функией SetServiceStatus.

66

Итак, в RegisterServiceCtrlHandler передаем название нашего сервиса и адрес функции Handler'а.

Далее выполняем подготовку к запуску и настройку сервиса. Остановимся на настройке поподробнее.

var ServiceStatus : SERVICE\_STATUS;

(ServiceStatusHandle : SERVICE\_STATUS\_HANDLE и ServiceStatus надо сделать глобальными переменными и поместить их выше всех функций).

| dwServiceType - тип сервиса |                                                                       |  |  |  |  |  |  |  |  |  |
|-----------------------------|-----------------------------------------------------------------------|--|--|--|--|--|--|--|--|--|
| SERVICE_WIN32_OWN_PROCESS   | Одиночный сервис                                                      |  |  |  |  |  |  |  |  |  |
| SERVICE_WIN32_SHARE_PROCESS | Несколько сервисов в одном<br>процессе                                |  |  |  |  |  |  |  |  |  |
| SERVICE_INTERACTIVE_PROCESS | интерактивный сервис (может<br>взаимодействовать с<br>пользователем). |  |  |  |  |  |  |  |  |  |

dwWin32ExitCode и dwServiceSpecificExitCode - коды ошибок сервиса. Если все идет нормально, то они должны быть равны нулю, иначе коду ошибки.

dwCheckPoint - если сервис выполняет какое-нибудь долгое действие при остановке, запуске и т.д. то dwCheckPoint является индикатором прогресса (увеличивайте его, чтобы дать понять, что сервис не завис), иначе он должен быть равен нулю.

dwWaitHint - время, через которое сервис должен послать свой новый статус менеджеру сервисов при выполнении действия (запуска, остановки и т.д.). Если dwCurrentState и dwCheckPoint через это колво миллисекунд не изменится, то менеджер сервисов решит, что произошла ошибка.

dwCurrentState - Ставим его в SERVICE\_RUNNING, если сервис запущен.

После заполнения этой структуры посылаем наш новый статус функцией SetServiceStatus и мы работаем.

Функция Handler будет вызываться менеджером сервисов при передаче сообщений сервису. Опять же название функции - любое.

Адрес функции передается с помощью функции RegisterServiceCtrlHandler (см. выше). Функция имеет один параметр

типа DWORD (Cardinal) - сообщение сервису. Если в одном процессе несколько сервисов - для каждого из них должна быть своя функция.

procedure ServiceCtrlHandler(Opcode : Cardinal);stdcall;

В функции ServiceMain пишем код сервиса. Так как сервис обычно постоянно находится в памяти компьютера, то скорее всего код будет находиться в цикле. Например, в таком:

repeat Что-нибудь делаем пока сервис не завершится. until ServiceStatus.dwCurrentState = SERVICE STOPPED;

Но это сработает, если сервис не обрабатывает сообщения приостановки/перезапуска, иначе сервис никак не прореагирует.

Другой вариант:

repeat

if ServiceStatus.dwCurrentState <> SERVICE\_PAUSED then чего-то делаем until ServiceStatus.dwCurrentState = SERVICE\_STOPPED; И третий, самый правильный вариант = использование потока: function MainServiceThread(p:Pointer):DWORD;stdcall; begin что-то делаем end;

и в ServiceMain создаем поток

var ThID : Cardinal; hThread:=CreateThread(nil,0,@MainServiceThread,nil,0,ThID);

и ждем его завершения WaitForSingleObject(hThread,INFINITE); закрывая после этого его дескриптор CloseHandle(hThread);

При этом hThread делаем глобальной переменной. Теперь при приостановке сервиса (в Handler) делаем так SERVICE\_CONTROL\_PAUSE : begin ServiceStatus.dwCurrentState := SERVICE\_PAUSED; SuspendThread(hThread); // приостанавливаем поток end; и при возобновлении работы сервиса

SERVICE\_CONTROL\_CONTINUE : begin ServiceStatus.dwCurrentState := SERVICE\_RUNNING; ResumeThread(hThread); // возобновляем поток end;

# Практическое задание

Разработать службу, которая выводит на экран сообщение с текстом «Проверка службы», воспроизводит звук через встроенный динамик ПК и включает/выключает три светодиода на клавиатуре (Num Lock, Caps Lock, Scroll Lock).

#### Ход выполнения работы

1. Написать исходный код службы.

```
program Projecti;
REC.S
  Windows, WinSwe, SysUtils;
const.
   c_ServiceSame = techtis_00t ;
tree
   TReyType = [htCopsLock, htBunlock, htScrollLock];
TAT
  DispatchTable: array [1...] of _SERVICE_TABLE ENTRYA;
  sst: SERVICE_STATES;
   sstBandle: SERVICE_STATUS_BANDLE;
procedure SetServiceStatus1;
begin
 if not SetServiceStatus[autBundle,aut] them
 RaiselestOSError;
end;
procedure ServiceCtrlBandler[Opcode : Cardinal];stdcall;
begin
  case Opcode of
   SERVICE_CONTROL_STOP:
   begin
    cot.dwWin32EritCode := 1;
    est.dwCurrentState := SERVICE_STOPPED;
    sst.dwCheckPoint := :;
    sst.deWaitHint := 17
    SetServiceStatus1;
    enit:
   end;
   SERVICE_CONTROL_INTERROGATE : :
   end;
   SetServiceStatus1;
```

```
end;
```

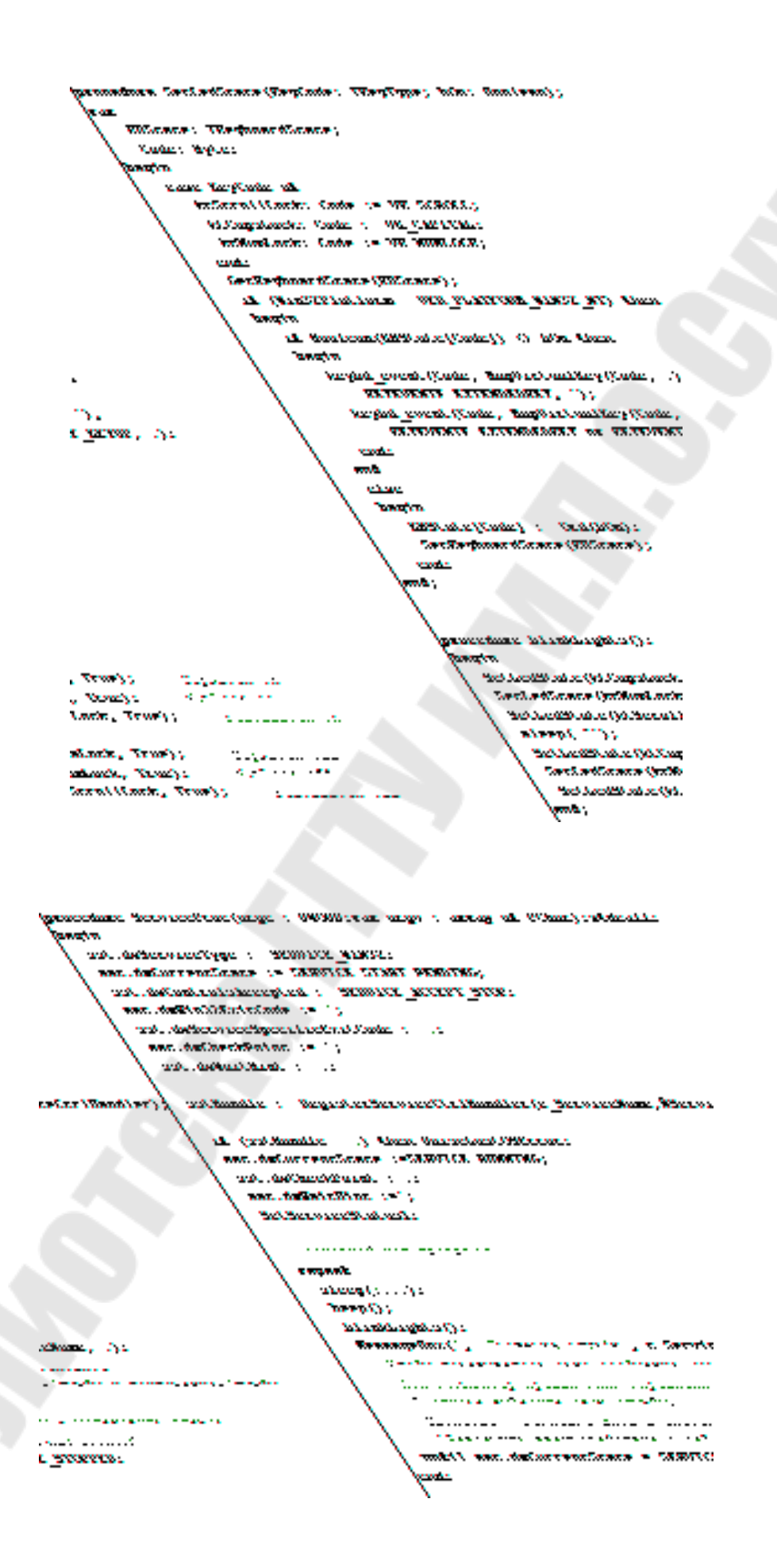

```
тат
                         schferwice, schfCBanager: SC HASDLE:
                         binEme: pchar;
                     begin
                       if [PeremStr[1] = ______ then
                       begin
                            binEme := pchar [ParamStr [1] ] ;
                                  Considered of the Mar
                            schSCBanager := OpenSCBanager |
                                   mil,
                                                                                                      local cardione
                                   n11.
                                                                                                       Desmo realizione (Depekese
                                   SC_MANAGER_ALL_ACCESS( ;
                                                                                                      foll stress softes
                              if [sch@CHanager = ]] then RaiseLastOSError;
                              schfervice := CreateService |
                                        schillenager,
                                                                                                                Submurger Charles ave
                                        e ServiceBone,
                                                                                                                care of sectors
                                        c_ServiceBase,
                                                                                                               regrote care to directly
                                        SERVICE ALL ACCESS,
                                                                                                               descred erress
                                        SERVICE DIESS OWN PROCESS,
                                                                                                             destrate attale
                                        SERVICE DEBIND START,
                                                                                                                scene crue
                                        SERVICE_ERROR_SORMAL,
                                                                                                                error control type
                                        binEne,
                                                                                                                semprets konerg
                                                                                                                to list this with a start of the second
                                        sil,
                                        M1,
                                                                                                                aa per alkaamer
                                        11,
                                                                                                                no l'estendentrates
                                        11,
                                                                                                                   trailing the
                                                                                                                                              **********
                                        mil|;
                                                                                                                ht prevent
                                 if schiervice = : then RaiseLast@SError;
                                 if not CloseServiceBandle [selService] then BaiseLastOSError;
                                 enit;
                       card
   CONDUCTOR AND A CONTRACT
                                                 A COLOR NO.
      ana) n
                   the analysis of the second
                  حدم
                       - 11m
                                                                                 an analasa na masalasi
                                  al activitiening of a value warmouse opposite
                                        Anterward , OpenStewards
                                                  · represent Manager
                                                                                                -----
                                                     C Marcon accellonance,
TRANSPORT, MAR. MARRARY (
   .....
                                                                                                                                  محمد المتحد وسند
                                                      "S BELGEVILLE - ' MEAN BALARLISETTEL
                                                         38 No. Webbletherware (pressed) and a base of the second state of the second state of 
in the Second
                                                            Tester and (entry Class) elasticy of each and and
WANTER COMPANY
                                                              remains.
                                                            - alien
                                                                      ····
                                                                    where every a - r and here every of . ( . ( a labeled a large ever
.....
                                                                        Perforely +: mrPerforely. [7] +/deTanege/d
- 2000
                                                                             ((fm =: wonkerforesty), ( feloktoreget)
                                                                                a nadarozona societa (n) (n) anazar e anazar
                                                                                     all and shared a Draw and Land An A.
and (( feideland
                                              ......
```
2. Далее напишем скрипты удаления и добавления службы в систему. Для этого необходимо создать текстовый файл с именем «install.bat» и поместим в него следующий текст:

Project1.exe /Install

Аналогично создадим файл с именем «delete.bat» с содержимым: Projectl.exe /Delete

3. Затем открываем программу для управления службами, следующим способом:

Пуск => Панель управления => Администрирование => Службы

4. По названию службы находим ее в списке и щелкаем по ней правой кнопкой мыши. В открывшемся окне на закладке «Вход в систему» установить флаг на пункте //"Разрешить взаимодействие с рабочим столом" (необходимо чтобы открывались окна сообщений).

5. Для запуск службы щелкаем по ней правой кнопкой мыши и нажимаем кнопку «Пуск» (для остановки соответственно нажимаем «Стоп»).

# Вопросы для контроля по лабораторной работе № 11

- 1. Как запускается сервис в OC Windows?
- 2. С помощью какой функции запускается сервис?
- 3. Как работать с DispatchTable?
- 4. Назначение функции RegisterServiceCtrlHandler .
- 5. Назначение функции SetServiceStatus.

# Лабораторная работа № 12 Создание драйверов режима ядра

**Цель работы:** научиться создавать внешние и внутренние ссылки, якоря. Освоить принципы создания картинок-ссылок. Научиться создавать и использовать карты изображений.

## Теоретические сведения

Программирование в системах Windows линейки NT можно условно разделить на две принципиально различных части:

- создание кода пользовательского режима
- кода режима ядра.

Такое разделение вызвано особенностями внутреннего строения Windows. Поскольку основным семейством процессоров для всего семейства Windows являются процессоры Intel семейства x86. Известно, что эти процессоры этого семейства имеют четыре уровня защиты (от нулевого до третьего), называемые кольцами. Кольца различаются множеством разрешённых к выполнению операций, например в 3-м кольце существуют ограничения на операции с портами ввода-вывода и на доступ к памяти по физическим адресам.

В архитектуре OC Windows используются всего два кольца: 0-е и 3-е. В нулевом кольце выполняется код уровня абстрагирования от аппаратуры (HAL), ядро системы и различные драйверы, в том числе и драйверы устройств. В 3-м кольце выполняются системные службы, программы, взаимодействующие с пользователем, а также вспомогательный код для вызова функций ядра из пользовательского режима.

Для разработки драйверов корпорация Microsoft предоставляет Driver Development Kit (DDK), представляющий собой набор заголовочных файлов, утилит и документации. Из соображений соблюдения внутрикорпоративного стандарта вся документация, примеры кода и инструменты сборки в DDK ориентированы на языки C/C++.

Так сложилось, что ОС семейства Windows пишутся на языках С/С++. Поэтому неудивительно, что DDK ориентирован на С/С++-компиляторы.

Для этих языков процесс преобразования исходного кода программы в машинный код традиционно происходит в два этапа — компиляции и сборки.

В процессе компиляции исходный код программы превращается в так называемые объектные модули, которые обычно содержат машинный код и информацию об экспорте переменных и функций. Слово "обычно" употреблено здесь по той причине, что некоторые компиляторы предоставляют возможность поместить в объектные модули не машинный код, а так называемый промежуточный код (отдаленно напоминающий MSIL или байт-код Java), что позволяет впоследствии оптимизировать код на уровне целого приложения, а не отдельных объектных модулей.

Вторым этапом является сборка. Сборщик после компиляции формирует из одного или нескольких объектных модулей и статически подключаемых библиотек так называемый исполняемый образ (executable image). Исполняемый образ строится в соответствии с требованиями целевой ОС и содержит непосредственно выполняемый процессором машинный код, а также различную вспомогательную информацию.

Создание файла NT-драйвера режима ядра также подчиняется этой схеме. Сборщик генерирует выполняемый образ, указывая в его заголовке, что это именно NT-драйвер режима ядра, в соответствии с указанными при сборке опциями.

Исполняемый образ для native-подсистемы Windows, проще говоря — NT-драйвер режима ядра, исходный код которого написан на языке Object Pascal (сейчас и сам язык называется Delphi), создать можно. Но перед тем, как заняться этим, необходимо прояснить некоторые принципиальные моменты.

Во-первых, сборщик от Microsoft на сегодня единственный, который способен сгенерировать такой исполняемый образ, поэтому без него не обойтись в любом случае.

Во-вторых, встроенный в Delphi сборщик по умолчанию внедряет в любой исполняемый файл код своего Run-Time Library (RTL), а затем компилятор вызывает некоторые функции из этого RTL для реализации некоторых возможностей языка.

Поскольку Delphi RTL рассчитан на выполнение в режиме пользователя, то, очевидно, и возможностями языка Delphi, которые ориентированы на функциональность RTL, придётся пожертвовать. К таким возможностям, относятся, например, поддержка динамических массивов, в том числе строковых типов и операций со строками, поддержка классов, Run-Time Type Information (RTTI) и т.д.

В-третьих, единственными Win32-версиями Delphi, которые создавали объектные файлы, полностью соответствующие стандарту OMF, являются Delphi 2 и Delphi 3. Так что тем, кто привык пользоваться возможностями языка позднейших версий, такими как перегрузка функций и процедур директивой overload, придётся отказаться от них.

В-четвёртых, исходный текст драйвера на Delphi также будет иметь свою специфику. Например, сборщику необходимо будет указать так называемую точку входа — функцию в теле драйвера, вызываемую системой при инициализации драйвера. Объектные файлы, которые генерирует Delphi для проектов типа program или library, не содержат символьного имени точки входа, поэтому придётся воспользоваться проектом типа unit.

## Практическое задание

Написать драйвер режима ядра для операционной системы Windows.

### Ход выполнения работы

1. Набрать следующий код, реализующий минимальный функционал драйвера:

```
unit tiny;
```

#### interface

```
TYPE
UShort = Word; // unsigned 16-bit
Short = Smallint; // signed 16-bit
ULong = Cardinal;
Size_T = Cardinal;
PVoid = Pointer;
```

```
NTStatus = ULong;
CShort = Short;
```

#### TYPE

```
PUNICODE_STRING = ^UNICODE_STRING;
UNICODE_STRING = packed record
Length : UShort;
MaximumLength : UShort;
Buffer : PWideChar;
end;
```

#### CONST

NTOSKrnl = 'ntoskrnl.exe';

```
CONST
IRP_MJ_MAXIMUM_FUNCTION
```

# = \$1B;

#### TYPE

```
PDRIVER_OBJECT = ^DRIVER_OBJECT;
DRIVER_OBJECT = packed record
```

```
DRIVER_OBJECT = packed record
  csType : CShort;
  csSize : CShort;
  DeviceObject : Pointer; // SHOULD BE PDEVICE OBJECT
  Flags : ULong;
 DriverStart : Pointer;
 DriverSize : ULong;
  DriverSection : Pointer;
 DriverExtension : Pointer; // SHOULD BE PDRIVER EXTENSION
 DriverName : UNICODE STRING;
 HardwareDatabase : PUNICODE STRING;
  FastIoDispatch : Pointer; // SHOULD BE PFAST IO DISPATCH
  DriverInit : Pointer; // PDRIVER_INITIALIZE
  DriverStartIo : Pointer; // PDRIVER STARTIO
  DriverUnload : Pointer; // PDRIVER UNLOAD
 MajorFunction : array [0..IRP_MJ_MAXIMUM_FUNCTION] of Pointer;
  end;
CONST STATUS SUCCESS = NTStatus( $00000000 );
function DriverEntry(
  const DriverObject : PDRIVER OBJECT;
  const RegistryPath : PUNICODE STRING
  ) : NTStatus; stdcall;
  implementation
  function DbgPrint(
    const Format : PAnsiChar
    ) : NTStatus; cdecl; external NTOSKrnl name '_DbgPrint';
  procedure ADriverUnload(
             const DriverObject : PDRIVER_OBJECT
             ); stdcall;
begin
  DbgFrint('Tiny: DriverUnload()');
 end;
  function DriverEntry;
Degin
    DriverObject^.DriverUnload := @ADriverUnload;
   DbgPrint('Tiny: DriverEntry()');
    Result := STATUS_SUCCESS;
 end;
```

end.

2. Ниже приведён перечень файлов, которые понадобятся для создания драйвера.

dcc32.exe — компилятор, вызываемый из командной строки;

 – rlink32.dll — библиотека, реализующая сборку исполняемого образа (хотя нам именно эта сборка и не нужна, без такой библиотеки компилятор может не запуститься); – sysinit.dcu и system.dcu — скомпилированные модули Delphi RTL.

link.exe — сборщик;

- mspdb50.dll — вспомогательная библиотека сборщика;

– ntoskrnl.lib — библиотека, описывающая функции, импортируемые из ntoskrnl.exe — модуля, содержащего большинство АРІ режима ядра.

3. Компиляция кода запускается так:

dcc32.exe -jP -\$A-,B-,C-,D-,G-,H-,I-,J-,L-,M-,O+,P-,Q-,R-,T-,U-,V-,W+,X+,Y- tiny.pas

Принципиальным моментом здесь является наличие ключа –jP, вызывающего генерацию объектного файла.

4. Сборка объектного файла в исполняемый образ вызывается такой командой:

link.exe /NOLOGO /ALIGN:32 /BASE:0x10000 /SUBSYSTEM:NATIVE /DRIVER

/FORCE:UNRESOLVED

/ENTRY:DriverEntry\$qqsxp13DRIVER\_OBJECTxp14UNICODE\_STRING tiny.obj /out:tiny.sys ntoskrnl.lib

Здесь принципиальными являются опции /FORCE:UNRESOLVED и /ENTRY.

Компилятор Delphi внёс в объектный файл несколько символов, относящихся к Delphi RTL, таких как @@HandleFinally\$qqrv.

Чтобы не писать пустые процедуры-заглушки с требуемыми именами, указываем опцию /FORCE, и сборщик пропускает сборку таких символов, так как они всё равно не нужны.

Опция /ENTRY: указывает на символ, которым компилятор Delphi обозначил точку входа — функцию DriverEntry. Поскольку компилятор Delphi в название этого символа вносит также типы передаваемых параметров, то в случае несовпадения объявления функции следует в объектном файле найти правильное имя символа, начинающееся с DriverEntry.

В результате компиляции и сборки будет создан файл tiny.sys.

Для проверки работоспособности драйвера скопируем его в каталог %SYSTEMROOT%\system32\drivers и воспользуемся примитивным инсталлятором драйвера:

{\$APPTYPE CONSOLE}

program drvinst;

uses Windows, WinSVC;

var hSCM, hSRV : THandle; R : LongBool; Param : AnsiString;

begin

```
if ParamCount = 1 then
begin
hSCM := OpenSCManager(nil, nil, SC MANAGER ALL ACCESS);
Writeln('OpenSCManager', (hSCM <> INVALID HANDLE VALUE));
Param := AnsiString(ParamStr(1));
 // создание системной записи о драйвере
hSRV := CreateService( hSCM, @Param[1], @Param[1],
            SERVICE ALL ACCESS,
            SERVICE KERNEL DRIVER,
            SERVICE DEMAND START,
     SERVICE ERROR NORMAL,
            PAnsiChar('System32\DRIVERS\' + Param + '.sys'),
            nil.
                  nil.
                       nil,
                             nil,
                                   nil);
Writeln('CreateService ', hSRV <> INVALID HANDLE VALUE);
 // очистка ресурсов
R := CloseServiceHandle(hSRV):
 Writeln('CloseServiceHandle ', R);
R := CloseServiceHandle(hSCM);
Writeln('CloseServiceHandle', R);
end:
```

end.

Запустив инсталлятор с параметром tiny, мы установим созданный драйвер в систему. Теперь запустим программу DebugView, а после этого запустим драйвер: >net start tiny

The tiny service was started successfully.

Если в драйвере нет ошибок, и операционная система не вызвала BSOD, мы увидим, что драйвер успешно загружен, с помощью утилиты drivers.exe из DDK:

| ModuleName       | Code D   | ata | Bss  | Paged  | Init      | LinkDate       |         |     |     |    |
|------------------|----------|-----|------|--------|-----------|----------------|---------|-----|-----|----|
| ntoskrnl.exe 643 | 072 1146 | 588 | 0 14 | 400832 | 184320    | Fri Aug 08 17: | 40:11 2 | 003 |     |    |
| hal.dll 36864    | 49152    | 0   | 4096 | 0 1638 | 84 Fri Au | ug 08 15:58:53 | 2003    |     |     |    |
| tiny.sys         | 192      |     | 64   | 4      | 0         | 0              | 96      | Fri | Aug | 06 |

### 12:54:19 2004

ntdll.dll 503808 24576 0 0 0 Fri Aug 08 18:37:28 2003

Total 9296112 1675376 0 5221088 850272

После этого остановим драйвер: >net stop tiny

The tiny service was stopped successfully.

В окне программы DebugView увидим результаты деятельности драйвера.

| si D | ebu  | gVie       | w 01  | 110       | ORE   | (loc      | al)          |              |     |           |      |    |  |
|------|------|------------|-------|-----------|-------|-----------|--------------|--------------|-----|-----------|------|----|--|
| Ele. | Edit | <u>C</u> a | ptore | 20        | tions | Cop       | puter        | Help         |     |           |      |    |  |
| 3    |      | 2          | 13    | 2         | 9     | -         |              | Ð            | Ð   | C         | i al | 46 |  |
| 1    | 6    | 000        | 545   | 00.<br>24 | Ti    | 09.<br>by | Driv<br>Driv | ertn<br>ertn | tre | ()<br>d() |      |    |  |
|      |      |            |       |           |       |           |              |              |     |           |      |    |  |

С помощью drivers.exe можно проверить, выгрузился драйвер из памяти или нет.

Удалить запись о драйвере можно с помощью приведённого ниже примитивного деинсталлятора:

```
{$APPTYPE CONSOLE}
```

program drvremove;

uses Windows, WinSVC;

var hSCM, hSRV : THandle; R : LongBool; Param : AnsiString;

### begin

```
if ParamCount=1 then
begin
hSCM := OpenSCManager(nil, nil, SC_MANAGER_ALL_ACCESS);
Writeln('OpenSCManager ', hSCM <> INVALID_HANDLE_VALUE);
```

```
Param := AnsiString(ParamStr(1));
// удаление системной записи о драйвере
hSRV := OpenService(hSCM, @Param[1], SERVICE_ALL_ACCESS);
Writeln('OpenService', hSRV <> INVALID_HANDLE_VALUE);
R := DeleteService(hSrv);
Writeln('DeleteService', R);
// очистка ресурсов
R := CloseServiceHandle(hSRV);
Writeln('CloseServiceHandle', R);
R := CloseServiceHandle(hSCM);
Writeln('CloseServiceHandle', R);
end;
end.
```

## Вопросы для контроля по лабораторной работе № 12

- 1. Как условно можно разделить программирование в для ОС Windows?
- 2. Сколько уровней защиты имеют процессоры Intel семейства x86?
- 3. Перечислите основные этапы создания драйверов для ОС Windows.

# Литература

1. А. П. Побегайло "Системное программирование в Windows" .– СПб.: БХВ-Петербург, 2006. – 1056 с.: ил.

2. Д. Кузана и В. Шапорова "Программирование Win32 API в Delphi".– СПб.: БХВ-Петербург, 2005. – 368 с.: ил.

3. Delphi. Программирование на языке высокого уровня: Учебник для вузов / В.В. Фаронов . – СПб.:Питер, 2004. – 640 с.

4. Delphi7: Учебный курс / С.И. Бобровский. - СПб.: Питер, 2004.-735с.

5. Основы программирования в Turbo Delphi / Н.Культин. – СПб.: BHV, 2007 – 384с.

# Содержание

| Лабораторная работа № 1 Процедуры и функции в Delphi       |       |
|------------------------------------------------------------|-------|
| Теоретические сведения                                     |       |
| Практическое задание                                       |       |
| Ход выполнения работы                                      |       |
| Вопросы для контроля по лабораторной работе № 1            |       |
| Лабораторная работа № 2 Обзор палитры компонент Delphi     |       |
| Теоретические сведения                                     |       |
| Практическое задание 1                                     |       |
| Практическое задание 2                                     |       |
| Ход выполнения задания 1                                   |       |
| Ход выполнения задания 2                                   |       |
| Вопросы для контроля по лабораторной работе № 2            |       |
| Лабораторная работа № 3 Создание динамических библиотек (D | LL) в |
| Delphi                                                     |       |
| Теоретические сведения                                     |       |
| Практическое задание                                       |       |
| Ход выполнения работы                                      |       |
| Вопросы для контроля по лабораторной работе № 3            |       |
| Лабораторная работа № 4                                    |       |
| Хранение форм в динамических библиотеках                   |       |
| Теоретические сведения                                     |       |
| Практическое задание                                       |       |
| Ход выполнения работы                                      |       |
| Вопросы для контроля по лабораторной работе № 4            |       |
| Лабораторная работа № 5 Использование сторонних динамическ | ИХ    |
| библиотек в Delphi                                         |       |
| Теоретические сведения                                     |       |
| Практическое задание                                       |       |
| Ход выполнения работы                                      |       |
| Вопросы для контроля по лабораторной работе № 5            |       |
| Лабораторная работа № 6 Создание простейшего приложения с  |       |
| помощью WinAPI                                             |       |
| Теоретические сведения                                     |       |
| Практическое задание                                       |       |
| Ход выполнения работы                                      |       |
| Вопросы для контроля по лабораторной работе № 6            |       |
|                                                            |       |
|                                                            | 8     |

| Теоретические сведения<br>Практическое задание<br>Ход выполнения работы | 3         |
|-------------------------------------------------------------------------|-----------|
| Практическое задание<br>Хол выполнения работы                           |           |
| Хол выполнения работы                                                   | 3         |
|                                                                         | 4         |
| Вопросы для контроля по лабораторной работе № 7                         | Z         |
| Лабораторная работа № 8 Управление другими приложения                   | ями при   |
| помощи WinAPI                                                           |           |
| Теоретические сведения                                                  |           |
| Практическое задание                                                    | ۷۷        |
| Ход выполнения работы                                                   | 4         |
| Вопросы для контроля по лабораторной работе № 8                         | 4         |
| Лабораторная работа № 9 Разработка нестандартных визуал                 | БНЫХ      |
| приложений                                                              |           |
| Теоретические сведения                                                  | 4         |
| Практическое задание                                                    | 5         |
| Ход выполнения задания                                                  | 5         |
| Вопросы для контроля по лабораторной работе № 9                         | 5         |
| Лабораторная работа № 10 Разработка многопоточного при                  | ложения 5 |
| Теоретические сведения                                                  | 5         |
| Практическое задание 1                                                  | 5         |
| Практическое задание 2                                                  | 5         |
| Ход выполнения задания 1                                                | 5         |
| Ход выполнения задания 2                                                | 5         |
| Вопросы для контроля по лабораторной работе № 10                        | <i>6</i>  |
| Лабораторная работа № 11                                                |           |
| Создание службы с использованием WinAPI                                 | <i>e</i>  |
| Теоретические сведения                                                  | <i>e</i>  |
| Практическое задание                                                    | <i>e</i>  |
| Ход выполнения работы                                                   |           |
| Вопросы для контроля по лабораторной работе № 11                        |           |
| Лабораторная работа № 12                                                |           |
| Создание драйверов режима ядра                                          |           |
| Теоретические сведения                                                  | 7         |
| Практическое задание                                                    |           |
| Ход выполнения работы                                                   |           |
| Вопросы для контроля по лабораторной работе № 12                        | 8         |
|                                                                         | 8         |

# Рябченко Алексей Иванович Вегера Артем Сергеевич

# СИСТЕМНОЕ ПРОГРАММИРОВАНИЕ

Лабораторный практикум по одноименной дисциплине для слушателей специальности 1-40 01 73 «Программное обеспечение информационных систем» заочной формы обучения

> Подписано к размещению в электронную библиотеку ГГТУ им. П. О. Сухого в качестве электронного учебно-методического документа 28.01.14. Рег. № 53Е. E-mail: ic@gstu.by http://www.gstu.by